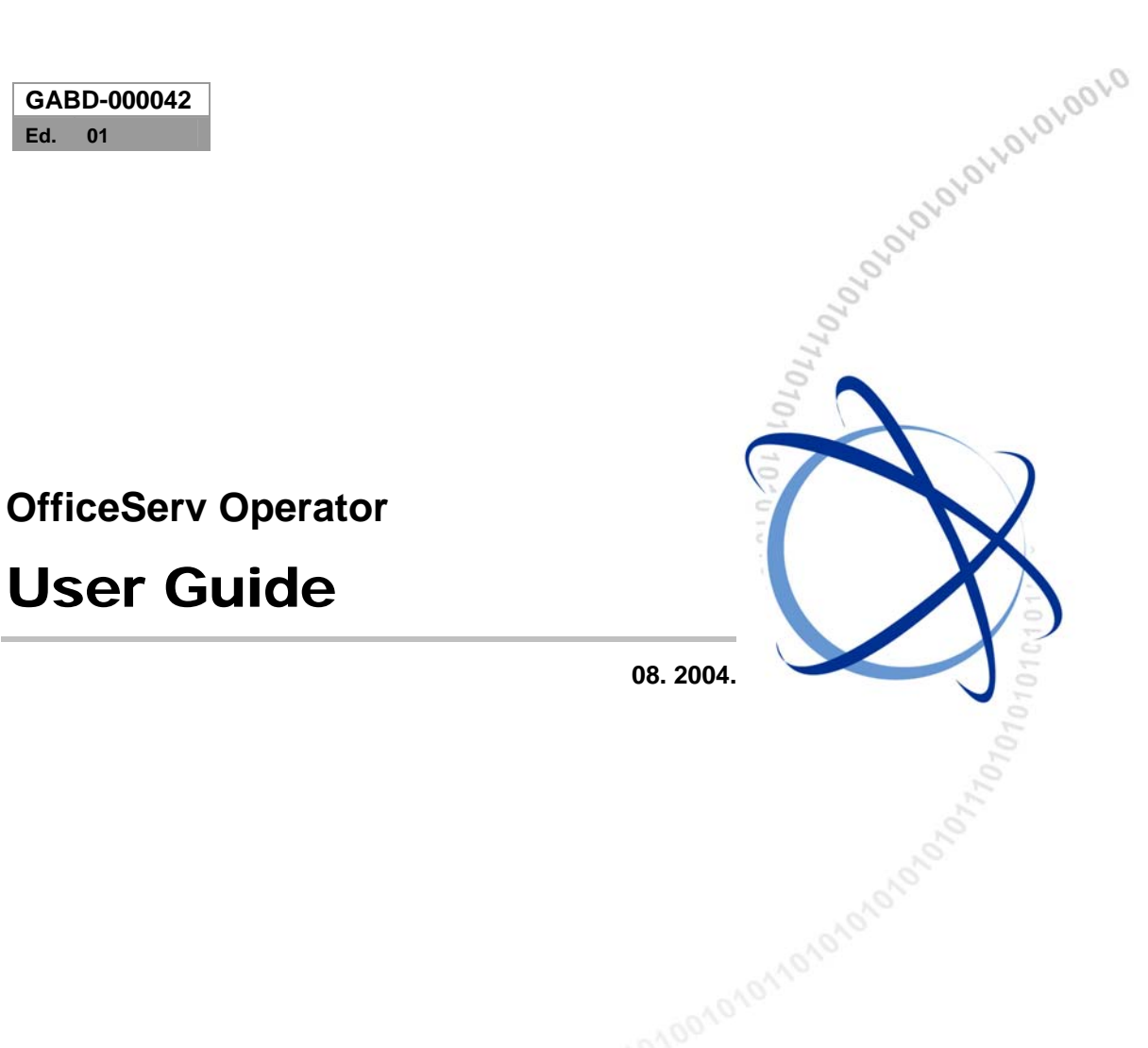

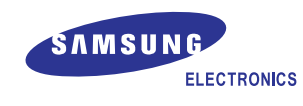

#### COPYRIGHT

This manual is proprietary to SAMSUNG Electronics Co., Ltd. and is protected by copyright.

No information contained herein may be copied, translated, transcribed or duplicated for any commercial purposes or disclosed to third parties in any form without the prior written consent of SAMSUNG Electronics Co., Ltd.

#### TRADEMARKS

Windows, Windows 2000, and Windows NT are registered trademarks of Microsoft Corporation. All other company and product names may be trademarks of the respective companies with which they are associated.

This manual should be read before the installation and operation, and the operator should correctly install and operate the product by using this manual.

This manual may be changed for the system improvement, standardization and other technical reasons without prior notice.

For further information on the updated manual or have a question for the content of manual, contact the address or homepage below.

Address: Document Center 2nd Floor IT Center. Dong-Suwon P.O. Box 105, 416, Maetan-3dong Yeongtong-gu, Suwon-si, Gyeonggi-do, Korea 442-600

Homepage: http://www.samsungdocs.com

©2004 SAMSUNG Electronics Co., Ltd. All rights reserved.

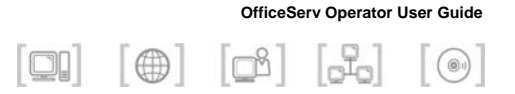

## INTRODUCTION

### Introduction

This document is intended for the users of the OfficeServ Operator, which is a telephony application. This manual describes the major and detailed functions of the OfficeServ Operator, installation method, service settings, and method of using the OfficeServ Operator.

### **Document Content and Organization**

This document consists of six chapters and two annexes as follows:

#### **CHAPTER 1. Introduction**

This chapter provides an overview of the OfficeServ Operator and describes its functions and system requirements.

#### **CHAPTER 2. OfficeServ Operator Installation**

This chapter describes preparations before the OfficeServ Operator installation and procedures for installing the OfficeServ Operator.

#### **CHAPTER 3. Description of the OfficeServ Operator**

This chapter describes the menus and windows of the OfficeServ Operator.

#### **CHAPTER 4. OfficeServ Operator Settings**

This chapter describes the method of changing phone lines, setting various options, processing messages, and adding an originating BLF group by using the OfficeServ Operator.

#### **CHAPTER 5. Call Control**

This chapter describes the method of using the general and additional system functions by using the call control buttons, mouse, keyboard, or popup menus.

#### **CHAPTER 6. Troubleshooting**

This chapter describes causes for and troubleshooting problems that occur while installing or using the OfficeServ Operator.

#### ANNEX A. Retrieving the Call Log

This chapter describes the method of viewing a call log provided by the OfficeServ Operator.

#### **ANNEX B. Importing/Exporting Excel Files**

This chapter describes

- Method of importing Excel data into a phone book.
- Method of exporting phone book data into an Excel file.

### Conventions

The following special paragraphs are used in this document to point out information that must be read. This information may be set-off from the surrounding text, but is always preceded by a bold title in capital letters.

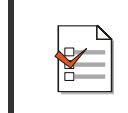

#### CHECKPOINT

Provides the operator with checkpoints for stable system operation.

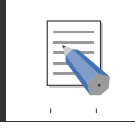

#### NOTE

Indicates additional information as a reference.

### References

#### OfficeServ 500/iDCS 500 General Description Guide

The OfficeServ 500/iDCS 500 General Description Guide describes the main functions of the systems, product descriptions, cabinet configuration, board description.

#### OfficeServ 500/iDCS 500 Installation Manual

The OfficeServ 500/iDCS 500 Installation Manual describes system hardware and installation method.

#### OfficeServ 500/iDCS 500 Programming Manual

The OfficeServ 500/iDCS 500 Programming Manual describes MMC list and how to set MMC.

#### OfficeServ Link User Guide

The OfficeServ Link User Guide describes the functions of the OfficeServ Link and method of installing or using the OfficeServ Link.

### **Revision History**

| EDITION | DATE OF ISSUE | REMARKS                      |
|---------|---------------|------------------------------|
| 00      | January. 2004 | Original                     |
| 01      | May, 2004     | Add and modify V1.3 contents |

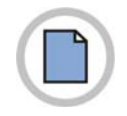

This page is intentionally left blank.

© SAMSUNG Electronics Co., Ltd.

OfficeServ Operator User Guide

TABLE OF CONTENTS

| INTRODUCTION                                         |
|------------------------------------------------------|
| Introduction III                                     |
| Document Content and Organization III                |
| ConventionsIV                                        |
| ReferencesV                                          |
| Revision HistoryV                                    |
| CHAPTER 1. Introduction to the OfficeServ Operator 1 |
| Overview2                                            |
| Introduction to the OfficeServ Operator2             |
| System Requirements                                  |
| Functions of the OfficeServ Operator4                |
| CHAPTER 2. OfficeServ Operator Installation 5        |
| Preparations Before Installation                     |
| Procedures for Installing the OfficeServ Operator7   |
| CHAPTER 3. Description of the OfficeServ Operator 13 |
| Starting the OfficeServ Operator14                   |
| Main Window15                                        |
| Menus                                                |
| Information Window19                                 |
| Incoming Calls Window19                              |
| Active Calls Window                                  |
| Modifying the Caller Information                     |
| Saving New Customer Information                      |
| Using the Recently Forwarded Number23                |
| Call Features                                        |

© SAMSUNG Electronics Co., Ltd.

| Held Calls Window                    | 24 |
|--------------------------------------|----|
| Call Button Window                   | 25 |
| DID Window                           | 27 |
| DID Inter-Working BLF Group Settings | 28 |
| BLF Window                           | 29 |
| Searching a BLF Group                | 31 |
| BLF Group Management                 | 35 |
| Device Management                    | 39 |
| Calling Functions                    | 46 |
| Icons for Status Display             | 49 |
| Status Bar                           | 50 |

#### **CHAPTER 4. OfficeServ Operator Settings**

| Changing Telephone Line | 52 |
|-------------------------|----|
| Option Settings         | 53 |
| General                 | 54 |
| Key Telephone           | 55 |
| Columns                 | 57 |
| Display                 |    |
| Toolbar                 | 59 |
| Station Group           | 60 |
| Contact Information     | 61 |
| Call Control            | 62 |
| Blocked CIDs            | 63 |
| Urgent/VIP CIDs         | 64 |
| Color                   | 65 |
| Advanced                | 66 |
| Function Key            | 67 |
| Message Handling        | 68 |
| Enable Message          | 68 |
| Send Message            | 68 |
| Add Outgoing BLF Group  | 70 |

51

| CHAPTER 5. Call Control                                                             | 73               |
|-------------------------------------------------------------------------------------|------------------|
| General Functions                                                                   | 75               |
| Dial                                                                                | 75               |
| Answer                                                                              | 77               |
| Drop                                                                                | 78               |
| Hold                                                                                | 79               |
| Unhold                                                                              | 80               |
| Transfer                                                                            | 81               |
| Consultation Transfer                                                               | 83               |
| Station Park                                                                        | 84               |
| Attempt/Cancel a Conference                                                         | 85               |
| Add/Remove Participants or Leave a Conference Call                                  | 86               |
| Page                                                                                | 87               |
| Additional Functions                                                                | 88               |
| Hold with Note                                                                      | 88               |
| Target Hold (Transfer Reservation)                                                  | 89               |
| Orbit Park                                                                          | 90               |
| Call Back                                                                           | 93               |
| Leave Message                                                                       | 93               |
| Camp On                                                                             |                  |
| OHVA                                                                                | 95               |
| Connect to Voice Mailbox                                                            |                  |
| Leave Voice Message                                                                 |                  |
| Transfer to a Voice Mailbox                                                         |                  |
| Record Voice Messages                                                               |                  |
| Redirect                                                                            | 97               |
| Pickup                                                                              |                  |
| Repeating the Last Action Once a Call is Reconnected                                |                  |
| CHAPTER 6. Troubleshooting                                                          | 101              |
| Problems that Occur While Operating the OfficeServ Operator                         |                  |
| When a Station Authentication Error Message Is Displayed During Initialization      | 102              |
| When the OfficeServ Operator is not Connected with the OfficeServ Link              | 103              |
| When the IP Address Setting Window of the OfficeServ Link is Displayed Continuously | <sup>.</sup> 104 |

| When It Takes Long to Initialize the OfficeServ Operator | 107 |
|----------------------------------------------------------|-----|
| When the Telephone Circuit is Disconnected               | 108 |
| When the User Guide is Not Displayed                     | 109 |
| When an Excel File Cannot be Imported/Exported           | 110 |
| When an Error Occurs in the ODBC Version                 | 110 |

### ANNEX A. Retrieving the Call Log

| Log Viewer Start               | 112 |
|--------------------------------|-----|
| Log Viewer Menus               | 113 |
| Retrieving Logs                | 115 |
| Retrieving Statistical Logs    |     |
| Retrieving All Logs            |     |
| Retrieving Inbound Calls Logs  | 118 |
| Retrieving Outbound Calls Logs |     |
| Retrieving Trunk Calls Logs    | 119 |
| Retrieving Station Calls Logs  |     |

### **Retrieving DID Logs**

| D<br>1 |
|--------|
| 3      |
| 4<br>9 |
| 3      |
| 3<br>4 |
|        |

111

120

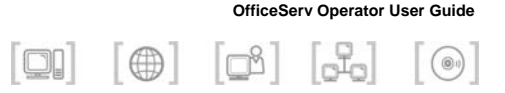

# CHAPTER 1. Introduction to the OfficeServ Operator

This chapter provides an overview of the OfficeServ Operator and describes its functions and system requirements.

#### **OfficeServ Operator**

This is a PC-based console, which is a telephony application that inter-works with the OfficeServ or iDCS 500 system. Once the operator receives a request for call operation from the OfficeServ system (or iDCS 500 system), the operator connects or transfers the call through the OfficeServ Operator.

#### **OfficeServ Link**

This OfficeServ Link transfers a variety of events between the OfficeServ system(or iDCS 500 system) and OfficeServ Operator and exchanges messages between the OfficeServ Operator systems.

#### Functions of the OfficeServ Operator

Use the call control button, mouse, keyboard, or popup menus to make use of various functions provided by the OfficeServ Operator.

The major functions of the OfficeServ Operator include call processing, call status processing, station status processing, OfficeServ system information display, message exchange, and call log.

### Overview

### Introduction to the OfficeServ Operator

The OfficeServ Operator is a PC-based console, which is a telephony application that inter-works with the OfficeServ or iDCS 500 systems. Once the operator receives a request for call operation from the OfficeServ system(or iDCS 500 system), the operator connects or transfers the call through the OfficeServ Operator. For instance, when a caller dials a business phone, the operator answers the call, and

transfers it to the requested number through the OfficeServ system(or iDCS 500 system).

The OfficeServ system(or iDCS 500 system), OfficeServ Link, or OfficeServ Operator is used for Intranet as shown in the figure below, and transfers/receives data in the TCP/IP protocol.

The OfficeServ Link transfers events between the OfficeServ system(or iDCS 500 system) and OfficeServ Operator, and exchanges messages between the OfficeServ Operator systems.

The network configuration diagram of the OfficeServ Operator is shown below:

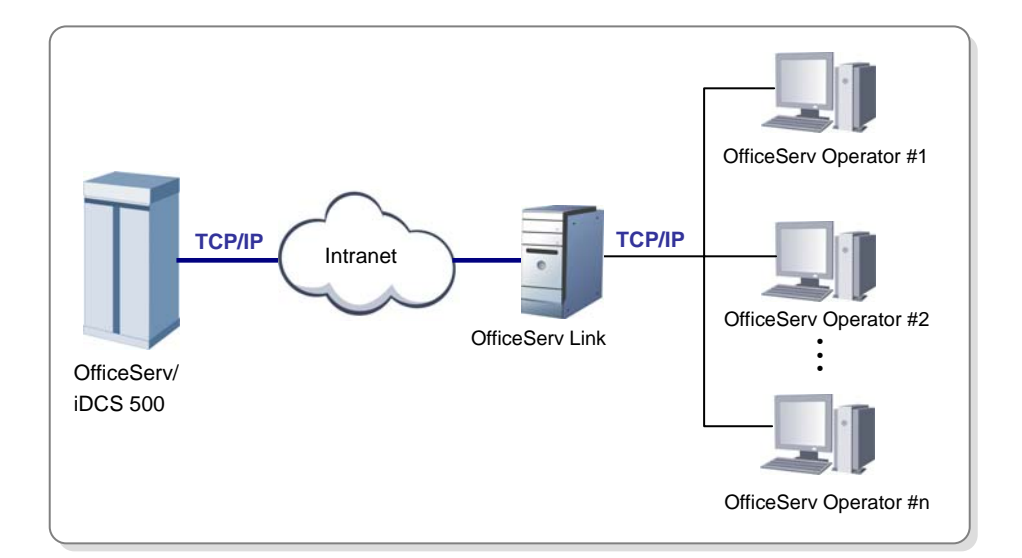

### **System Requirements**

The OfficeServ Operator inter-works with the OfficeServ system(or iDCS 500 system). The PC where the OfficeServ Operator will be installed should meet the requirements below:

| Category               | Specifications                                                                                                    |
|------------------------|----------------------------------------------------------------------------------------------------|
| Operating System       | Windows 2000 Series (Professional, Server, and Advanced Server), Windows XP Professional                               |
| Processor(CPU)         | Pentium 4 / 1 GHz or higher<br>(A dual Pentium processor is recommended for the system with<br>more than 300 devices.) |
| Memory                 | 256 MBytes or higher                                                                                                   |
| Monitor Resolution     | 1024×768 or higher                                                                                                    |
| Network Interface Card | 100/10 Base-T                                                                                                    |

### Functions of the OfficeServ Operator

The OfficeServ Operator performs the functions described below:

#### Call Processing by Using the Keyboard/Mouse

The user can use the keyboard or mouse to operate calls. If the operator answers a call by lifting the handset, the operator can use the OfficeServ Operator and phone by turns when required.

#### **Drag-and-Drop Call Processing**

The operator can drag and drop a call on the station icon to transfer the call. For detailed information about the drag and drop, refer to the sections about drag-and-drop call processing in this manual.

#### **Call Processing by Call Status**

Calls are displayed in the <Incoming Calls> window, <Active Calls> window, and <Held Calls> window depending on call status. Caller information such as a caller ID is displayed in each window. Particularly in the <Active Calls> window, the caller information stored in the database is also displayed.

#### **Real-time Display of Station Status**

The station status registered with Busy Lamp Field(BLF) is displayed in the format of icons in real-time so that the user can easily check station status such as busy, dialing, and Do Not Disturb(DND).

#### Display of the OfficeServ System Information

Direct Inward Dialing(DID), Calling Line Identification Presentation(CLIP), station groups, speed dial numbers, and the Direct Trunk/Direct Station(DT/DS) button information of an operator station, which are set in the OfficeServ system, are displayed. The DID information is displayed in the DID list. The station groups, speed dial numbers, and DT/DS information are displayed in the BLF list.

#### **Online Support and Message Exchange**

The <Information> window of the OfficeServ Operator gives the user useful information to help the user acquire knowledge of the OfficeServ Operator application. The OfficeServ Operator allows the user to exchange messages with another OfficeServ Operator user or an OfficeServ Call user.

#### Call Log

The call logs of the OfficeServ Operator are maintained for all the incoming/outgoing calls made while operating the application. A call log includes the Notes field where data on a specific call are recorded. Use the log view to view a call log and search the log by categories.

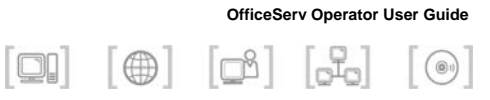

# CHAPTER 2. OfficeServ Operator Installation

This chapter describes preparations before the OfficeServ Operator installation and procedures for installing the OfficeServ Operator.

#### Preparations Before the OfficeServ Operator Installation

To install the OfficeServ Operator.

- The user should be aware of an available license number to enable the OfficeServ Operator to operate properly.
- The user should be aware of the IP address of the PC where the OfficeServ Link connected with installed OfficeServ Operator .
- The user should be aware of the specifications(e.g. operating system, processor, and memory) of the PC where the OfficeServ Operator will be installed.

#### **OfficeServ Operator Installation**

Using the installation CD included in the OfficeServ Operator package or obtaining the OfficeServ Operator program from the reseller, run 'OfficeServOperator.exe' and install the program.

### **Preparations Before Installation**

Preparations before installing the OfficeServ Operator are described below:

#### Registering the Valid License Number of the OfficeServ Operator

To operate the OfficeServ Operator properly, an available license number should be registered. The license number is granted by the reseller of the OfficeServ Operator or a Samsung reseller and should be entered into the PC that operates the OfficeServ Link. If any license number is not registered, the OfficeServ Operator will not operate properly.

#### IP Address of the OfficeServ Link

The user needs to know the IP address of the PC where the OfficeServ Link connected with the OfficeServ system(or iDCS 500 system) is installed before installing the OfficeServ Operator. Contact the OfficeServ Link or OfficeServ system(or iDCS 500 system) administrator to check the IP address of the OfficeServ Link first.

# Checking the Specifications of the PC where the OfficeServ Operator will be Installed

Typically, the OfficeServ Operator can be installed into a PC. Check the type of the PC where the program will be installed and operating system, processor, and memory of the PC. For detailed information about the system requirements, refer to 'System Requirements' of 'CHAPTER 1. Introduction to the OfficeServ Operator'.

### **Procedures for Installing the OfficeServ** Operator

Follow the steps below to set up the OfficeServ Operator:

1 Double-click the execution file of OfficeServ Operator installation CD, or downloaded OfficeServOperator.exe to see the installation screen below:

| OfficeServ Operator S | etup 🔀                                                                                                    |
|-----------------------|----------------------------------------------------------------------------------------------------|
|                       | Welcome to the InstallShield Wizard for<br>OfficeServ Operator                                                                                                    |
|                       | The InstallShield[R]W/zard will install OfficeServ Operator<br>on your computer. Select your country and click Next to<br>continue. An appropriate EULA (End User License<br>Agreement) will be displayed according to the country<br>you select. |
| NCCIONICIO            |                                                                                                    |

**2** Select your country and Click [Next>].

3 Read the Software License Agreement from the window below carefully, and click [Yes]:

| InstallShield Wizard                                                                                                    |  |  |
|----------------------------------------------------------------------------------------------------|--|--|
| License Agreement Please read the following license agreement carefully.                                                                                                    |  |  |
| Press the PAGE DOWN key to see the rest of the agreement.                                                                                                    |  |  |
| Software License Agreement & Limited Warranty<br>For OfficeServ Operator<br>Samsung Electronics Co., LTD.                                                                                                    |  |  |
| IMPORTANT, READ CAREFULLY :                                                                                                    |  |  |
| This Samsung End-User License Agreement (EULA) is a legal binding agreement between<br>you (either an individual or an entity) and Samsung for Samsung software product<br>identified above, which includes computer software and may include printed material, and |  |  |
| Do you accept all the terms of the preceding License Agreement? If you choose No, the<br>setup will close. To install OfficeServ Operator, you must accept this agreement.                                                                                          |  |  |
| InstallShield                                                                                                    |  |  |
| < Back Yes No                                                                                                    |  |  |

4 Select the destination folder for the OfficeServ Operator installation, and click [Next>].

| InstallShield Wizard                                                         | ×                                             |
|------------------------------------------------------------------------------|-----------------------------------------------|
| Choose Destination Location<br>Select folder where Setup will install files. |                                               |
| Setup will install OfficeServ Operator in the fo                             | llowing folder.                               |
| To install to this folder, click Next. To install to another folder.         | ) a different folder, click Browse and select |
| Destination Folder<br>D:\\Samsung Electronics\OfficeServ Ope                 | erator Browse                                 |

By default, the folder for the program installation is 'D:\..\Samsung Electronics\OfficeServ Operator'. If the user wants to install the program in another folder, click [Browse...] to select a folder.

5 Enter the name of the program folder (e.g. OfficeServ Operator) in the window below, and click [Next>].

| InstallShield Wizard                                                                                                    | × |
|----------------------------------------------------------------------------------------------------|---|
| Select Program Folder<br>Please select a program folder.                                                                                                    | 3 |
| Setup will add program icons to the Program Folder listed below. You may type a new folder<br>name, or select one from the existing folders list. Click Next to continue. |   |
| Program Folders:                                                                                                    |   |
| OfficeServ Operator                                                                                                    | _ |
| Existing Folders:                                                                                                    |   |
| Accessories<br>Administrative Tools<br>Games<br>OfficeServ License<br>OfficeServ Link<br>Snaglt<br>Startup                                                                |   |
| InstallShield                                                                                                    |   |

6 Once the window below appears, click [Edit...] to modify the information about phone numbers or modem options: The window that displays phone numbers and modem options depends on the user's operating system.

| Phone and Modem Options                                                                          | ? ×       |
|--------------------------------------------------------------------------------------------------|-----------|
| Dialing Rules                                                                                    |           |
| The list below displays the locations you have specified. S location from which you are dialing. | elect the |
| Location Area Code                                                                               |           |
| New Location                                                                                     |           |
|                                                                                                  |           |
| New Edit D                                                                                       | elete     |
| OK Cancel                                                                                        | Apply     |

7 Once the window below appears, fill out each field and click [OK].

| Edit Location                                              | <u>? ×</u> |  |  |
|------------------------------------------------------------|------------|--|--|
| General Area Code Rules Calling Card                       |            |  |  |
| Location name: New Location                                |            |  |  |
| Specify the location from which you will be dialing.       |            |  |  |
| Country/region:                                            | Area code: |  |  |
| United Kingdom 🔽                                           | 20         |  |  |
| Dialing rules                                              |            |  |  |
| When dialing from this location, use the following rules:  |            |  |  |
| To access an outside line for local calls, dial:           | 9          |  |  |
| To access an outside line for long-distance calls, dial: 9 |            |  |  |
| Use this carrier code to make long-distance calls:         |            |  |  |
| Use this carrier code to make international calls:         |            |  |  |
| To disable call waiting, dial:                             |            |  |  |
| Dial using: 💿 Tone 🔹 Pulse                                 |            |  |  |
| Phone number will be dialed as:                            |            |  |  |
| OK Cancel                                                  | Apply      |  |  |

| Parameter          | Description                                                                                                    |
|--------------------|----------------------------------------------------------------------------------------------------|
| General            | Allows the user to select the country that is using the OfficeServ Operator.                                                                                                    |
| Area Code<br>Rules | Allows the user to enter an area code except for '0'.<br>E.g.) Melbourne : 3, Sydney : 2<br>The user must enter the numbers set in the OfficeServ system(or iDCS<br>500 system). |
| Calling Card       | Select one of tone dialing and pulse dialing.                                                                                                    |

8 Once the window below appears, enter the IP address of the OfficeServ Link in [Server IP Address] and click [OK]. If an invalid IP address is entered, the OfficeServ Operator can be connected with the OfficeServ Link. As for [Server Port No] and [Trace Type], maintain the default settings. For detailed information about each parameter, refer to the 'OfficeServ Link User Guide'.

| Communication Parameters              |  |  |  |
|---------------------------------------|--|--|--|
| Connect to Server [ OfficeServ Link ] |  |  |  |
| Server IP Address : 1.1.1.1           |  |  |  |
| Server Port No : 5000                 |  |  |  |
|                                       |  |  |  |
| Trace Type                            |  |  |  |
| None C Level 1 C Level 2              |  |  |  |
|                                       |  |  |  |
| OK Cancel About                       |  |  |  |
|                                       |  |  |  |

| Connection Settings Between the OfficeServ Operator and OfficeServ<br>Link                                             |  |  |
|----------------------------------------------------------------------------------------------------|--|--|
| ly connect the OfficeServ Operator with the OfficeServ Link, the IP of the OfficeServ Link must be entered accurately. |  |  |
|                                                                                                    |  |  |

**9** Click [Finish] from the window below to terminate the OfficeServ Operator setup.

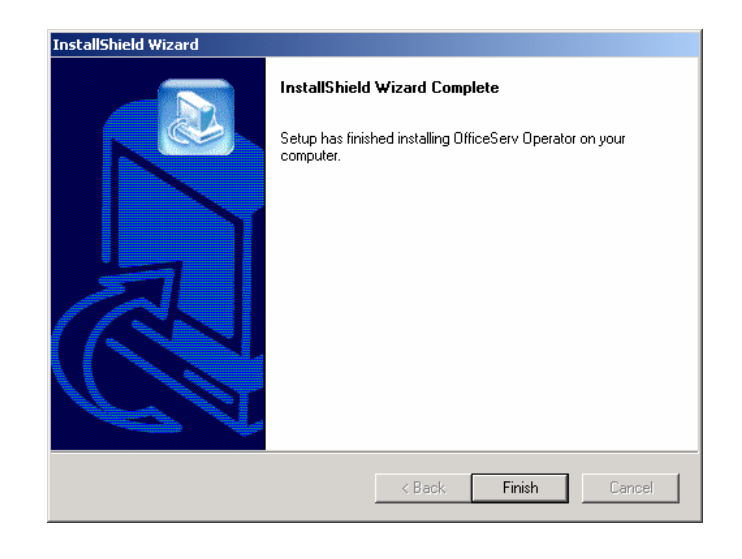

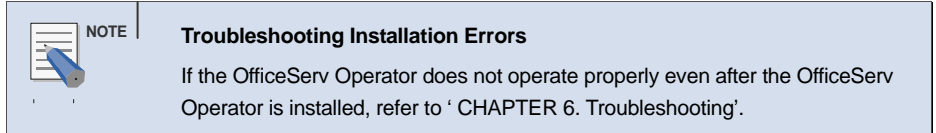

Once the OfficeServ Operator setup is completed, the shortcut icon for the OfficeServ Operator is created on the desktop of the PC.

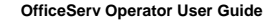

# CHAPTER 3. Description of the OfficeServ Operator

This chapter describes the menus and windows of the OfficeServ Operator.

#### **OfficeServ Operator Menus**

The OfficeServ Operator menus include File, Call, Tools, View, and Help.

- File : Allows the user to start or exit the OfficeServ Operator application.
- Call : Allows the user to make a call.
- Tools : Allows the user to use message functions through the OfficeServ Link or create a phone book by using an Excel file, retrieve the call log, or set the options of the OfficeServ Operator.
- View : Displays the status of calls in the <Active Calls> window, <Incoming Calls> window, <Held Calls> window, <Information> window, or Status Line.
- Help : Displays Help for using the OfficeServ Operator application and version information of the OfficeServ Operator.

#### Each Window of the OfficeServ Operator Main Window

The main window of the OfficeServ Operator consists of the <Information> window, <Incoming Calls> window, <Active Calls> window, <Held Calls> window, <Call Button> window, <DID> window, <BLF> Window, and Status Line.

### Starting the OfficeServ Operator

Follow the steps below to start the OfficeServ Operator.

1 Double-click the 'OfficeServ Operator shortcut icon' on the desktop where the OfficeServ Operator is installed or select [Start]→[Programs(P)]→[OfficeServ Operator] to see the initialization screen below:

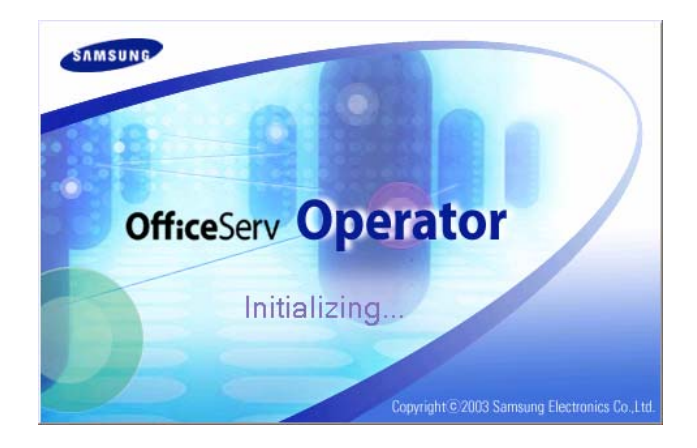

When running the OfficeServ Operator for the first time after setting up the OfficeServ Operator, the window that allows the user to set a station number during initialization appears as shown below:

2 Select an extension number to be used from the OfficeServ Operator and click [OK].

| • |
|---|
|   |
|   |
|   |

#### Initialization Process

NOTE

The initialization process means that the OfficeServ Operator downloads the data required to operate the OfficeServ Operator from the OfficeServ system (or iDCS 500 system) through the OfficeServ Link. It takes 1 to 5 minutes to download the data depending on the size of the system.

### **Main Window**

Once the initialization ends, the <OfficeServ Operator> main window is displayed as shown below:

| Ir                                                                                                    | formation Window                                                                                                    |                       |
|----------------------------------------------------------------------------------------------------|----------------------------------------------------------------------------------------------------|-----------------------|
| ⊯≓OfficeServ Operator – 207                                                                                       |                                                                                                    | _iei)                 |
|                                                                                                    | Press [F2]-[Enter] to answer.                                                                                                    |                       |
| Z Incoming Calls                                                                                                  | A Active Calls                                                                                                    | F4 Held Calls         |
| CID DID Duration Detai<br>205 00:00:09                                                                            | CID DID State Duration Details Active Calls window                                                                                                    | CID DID Duration Note |
| Incoming Calls<br>window                                                                                          | Caller Information Caller Information To Tame Caller Information To To To To To To To To To To To To To                                                                                                    | Held Calls window     |
| <u>د</u>                                                                                                    | iote:                                                                                                    | 0123456789            |
|                                                                                                    | C Tel No. C Name C Note                                                                                                    | (Find)                |
| Call Button window           DID           fet         Name           206         JMPT           200         JM2T | Total Station         (2011 Rey Smith)           Total Trunk         (2021 Rob Wyle)           D'DS         (2021 Rob Wyle)           Bysines         (0-1203 Join Hemmett)           Bysines         (0-1203 Join Hemmett)           Control Trunk         (0-1203 Join Hemmett)           Dysines         (0-1203 Join Hemmett)           Dysines         (0-1203 Hemmett)           Dysines         (0-1203 Hemmett)           Dysines         (0-1203 Hemmett)           Dysines         (0-1203 Hemmett) |                       |
| DID window                                                                                                    | 2081 Gavin Bruce<br>[208] Federa Zucca<br>[210] Robert Wylle                                                                                                    |                       |
| ja l                                                                                                    |                                                                                                    | DND OFF JAVAIL [CBL]  |
|                                                                                                    | Status Line                                                                                                    |                       |

| Window         | Function                                                                                                    |
|----------------|----------------------------------------------------------------------------------------------------|
| Information    | Helps the OfficeServ Operator users learn the OfficeServ Operator by displaying context sensitive prompts. This window also, displays text messages received from other station subscribers.                                                                                                    |
| Incoming Calls | Displays the calls ringing at the OfficeServ Operator extension in sequence.                                                                                                    |
| Active Calls   | Displays the call currently connected to the operator. Also, displays the customer name, company, title, phone number, and information about recent calls from the stored customer database. The user can also add call notes in the appropriate field.                                                                                                    |
| Held Calls     | Displays all calls currently on hold in a sequential list                                                                                                    |
| Call Button    | This window includes the call control buttons required to operate the OfficeServ Operator and the input field for a dialled destination number. The user can adjust the displayed buttons.                                                                                                    |
| DID            | Displays the DID information set in the OfficeServ system (or iDCS 500 system). The DID information is displayed in the <incoming calls=""> window, <active calls=""> window, and <held calls=""> window as well ; thus, this information can be used for supporting multiple companies or departments.</held></active></incoming>                                                                                                    |
| BLF            | Displays the devices of the OfficeServ Operator in the three possible<br>views, card, list or Number only. This window will show the current status<br>of system devices as follows:.<br>- Station port of the OfficeServ system (or iDCS 500 system)<br>- C.O.line port of the OfficeServ system (or iDCS 500 system)<br>- Members of station groups<br>- The system Speed dial numbers of the operator station<br>- The DT/DS buttons programmed for the operator station<br>- User defined groups of stations can be created and displayed. |
| Status Line    | Displays the current status of the operators station such as the number of voice messages , whether voice recording is active or not., Do Not Disturb (DND) status, message list (list of stations where messages are left), call back (busy station where a call is reserved), and ring plan setting status                                                                                                    |

Each window of the <OfficeServ Operator> main window is described below:

### Menus

| Main<br>Menu | Submenu                                                          | Description                                                                                                    |  |
|--------------|------------------------------------------------------------------|----------------------------------------------------------------------------------------------------|--|
| File         | Restart                                                          | Restarts the OfficeServ Operator.                                                                                                    |  |
|              | Exit                                                             | Terminates the OfficeServ Operator.                                                                                                    |  |
| Call         | Dial~Page                                                        | Controls calls. For details, refer to 'CHAPTER 5. Call Control'.                                                                                                    |  |
|              | De-allocate the<br>disconnected<br>calls on the<br>operator line | Deletes all the disconnected calls from the operator lines.                                                                                                    |  |
|              | De-allocate All<br>Calls on<br>operator line                     | Initializes the operator lines used by the OfficeServ Operator.<br>Even if the operator lines are initialized, the actual port status<br>of the operator lines is not changed. |  |
|              | De-allocate<br>disconnected<br>Calls of all lines                | Deletes all the disconnected calls from all the lines.                                                                                                    |  |
|              | De-allocate All<br>Calls lines                                   | Initializes all the lines (station and C.O.Line). Even if all the lines are initialized, the port status of the OfficeServ system (or iDCS 500 system) is not changed.         |  |
| Tools        | Message Login                                                    | Logs into the OfficeServ Operator to send/receive messages to/from the OfficeServ Link.                                                                                        |  |
|              | Send Message                                                     | Sends messages to another station. For details, refer to<br>'Message Processing' of 'CHAPTER 4. OfficeServ Operator<br>Settings'.                                              |  |
|              | Import/Export<br>Excel Files                                     | Imports or exports an Excel file to be used by a phone book.<br>For details, refer to 'Annex B. Importing/Exporting Excel Files'.                                              |  |
|              | Add Outgoing<br>BLF Group                                        | Imports a phone number from a phone book and adds the number to the incoming BLF group.                                                                                        |  |
|              | Log Viewer                                                       | Allows the user to view the call log. For details, refer to 'Annex A. Retrieving the Call Log'.                                                                                |  |
|              | Open EasySet                                                     | Runs the EasySet application.                                                                                                    |  |
|              | Phone Lines                                                      | Selects a line to be used by the OfficeServ Operator.                                                                                                    |  |
|              | Options                                                          | Sets the options of the OfficeServ Operator. For details, refer to 'CHAPTER 4. OfficeServ Operator Settings'.                                                                  |  |

The menus of the OfficeServ Operator are described below:

| Main<br>Menu | Submenu                  | Description                                                                                                    |
|--------------|--------------------------|----------------------------------------------------------------------------------------------------|
| View         | Refresh Active<br>View   | Refreshes and displays the status of calls displayed in the <pre></pre> <pre></pre> <pre></pre> Active Calls> window.                             |
|              | Refresh Incoming<br>View | Refreshes and displays the status of calls displayed in the <incoming calls=""> window.</incoming>                                                |
|              | Refresh Held<br>Calls    | Refreshes and displays the status of calls displayed in the <held calls=""> window.</held>                                                        |
|              | Clear Info View          | Clear the messages displayed in the <information> window.</information>                                                                           |
|              | BLF Tooltip              | Put the mouse on the BLF device to see the phone numbers, names, and notes in the format of balloon help.                                         |
|              | Status Bar               | Displays the status of the operator station.<br>For details, refer to 'Status Bar' of the 'CHAPTER 3.<br>Description of the OfficeServ Operator'. |
| Help         | Contents and<br>Index    | Displays the OfficeServ Operator Help.                                                                                                    |
|              | User's Guide             | Displays the OfficeServ Operator user manual.                                                                                                    |
|              | About                    | Displays the version information of the OfficeServ Operator.                                                                                      |

### **Information Window**

The information window gives the OfficeServ Operator users context sensitive prompts so that the users can learn the OfficeServ Operator. Also, this window displays text messages received from another station subscriber.

The figure below shows the example of the information, which is displayed in the <Information> window when a new call is connected.

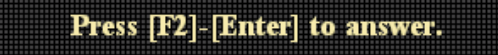

### **Incoming Calls Window**

The figure below shows the calls connected to the OfficeServ Operator in sequence.

| F2 Incoming Calls |             |          |       |
|-------------------|-------------|----------|-------|
| CID               | DID         | Duration | Detai |
| 205               |             | 00:14:40 |       |
| 701               | 20*<br>ADGJ | 00:00:14 |       |
|                   |             |          |       |
|                   |             |          |       |

The columns displayed in the <Incoming Calls> window are described below:

| Column   | Description                                                  |
|----------|--------------------------------------------------------------|
| CID      | Caller Identification. Phone number and name of the caller   |
| DID      | Phone number and name of an incoming Direct Inward Dial call |
| Duration | Elapsed time since call connection                           |
| Details  | Other information                                            |

| NOTE | Display of Columns in Each Window                                                  |
|------|------------------------------------------------------------------------------------|
|      | The columns displayed in each window can be set in<br>[Tools]→[Options]→[Columns]. |

### **Active Calls Window**

Once the calls displayed in the <Incoming Calls> window are answered or outgoing calls are connected, the connected calls (except for forwarded calls or calls on hold) are displayed in the <Active Calls> window as shown below: The <Active Calls> window imports the customer information stored in the customer database and displays the name, company, title, and representative phone number of the caller. The recently forwarded section displays the delivery destination of the last three calls from that caller.

The user can manaually add a note to a call with the [Note] field. These notes can be viewed when calls are on hold and also in the operator log viewer.

| F3                 | F3 Active Calls |     |          |                  |               |                  |     |
|--------------------|-----------------|-----|----------|------------------|---------------|------------------|-----|
| CID                |                 | DID | State    | State            |               | Duration Details |     |
| 💋 205 Stev         | /e R. Drage     |     | Connec   | ted:             | 00:00:47      | Xfer Recall:     | 204 |
|                    |                 |     |          |                  |               |                  |     |
|                    |                 |     |          |                  |               |                  |     |
| •                  |                 |     |          |                  |               |                  | F   |
| Caller Information |                 |     |          | Recei            | ntly Forwarde | ed To:           |     |
| Name:              | Steve R. Dra    |     | 1:1704   | 1 \A(ilfred \A(o | nd            | т                |     |
| Company:           | Samsung E       |     | 2.       | ,                |               |                  |     |
| Title:             | Technical M     |     | 2.  <br> |                  |               |                  |     |
| Tel No.:           | 82-31-2795      |     | 3:       |                  |               | Т                |     |
| Note:              |                 |     |          |                  |               |                  |     |

The columns displayed in the <Active Calls> window are described below:

| Column                | Description                                                  |
|-----------------------|--------------------------------------------------------------|
| CID                   | Phone number and name of the caller                          |
| DID                   | Phone number and name of an incoming Direct Inward Dial call |
| State                 | Call status                                                  |
| Duration              | Elapsed time since call connection                           |
| Details               | Other information                                            |
| Caller Information    | Information about the caller                                 |
| Recently Forwarded To | Recently forwarded phone number(up to 3)                     |

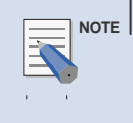

Using the caller information and recently forwarded phone number

To use the caller information and recently forwarded phone number, select [Contact Info.] of [Active Calls] from the [Columns] tab of [Options].

### Modifying the Caller Information

Right-click on the <Active Calls> window and select [Save Contact] to save or modify the caller information.

| Caller Information |                 | Saue Contact | Recently Forwarded To: |     |
|--------------------|-----------------|--------------|------------------------|-----|
| Name:              | Steve R. Drage  | Dave Contact | 1: [204] Wilfred Wood  | — т |
| Company:           | Samsung Electro | nics         | 2.                     |     |
| Title:             | Technical Manag | er           | 2.                     |     |
| Tel No.:           | 82-31-2795000   |              | 3:                     | Т   |

The [Save Contact] menu will only be enabled if the <Active Calls> window is in a conversation phase and information exists in the [Name] and [Tel No.] fields,

### **Saving New Customer Information**

To save new customer information, while in conversation with the caller, enter an extension number or external phone number in

[Tel No.]. Select the [Save Contact] menu to see the window below:

| Select phone book table to save contact record. 🗵 |
|---------------------------------------------------|
| Business                                          |
| Other<br>Personal                                 |
|                                                   |
|                                                   |
|                                                   |
|                                                   |
|                                                   |
| OK Cancel                                         |
|                                                   |

Select the table to save and click [OK]. Create a new table. Select the checkbox of [New], enter the table name, and click [OK] to save the information in the table.

|     | Separator of the Phone Number                                               |
|-----|-----------------------------------------------------------------------------|
|     | When entering an external phone number, all of the country code-area code-  |
| 1 1 | phone number(e.g. : 82-31-1234567) must be entered. Separate the country    |
|     | code from the area code by using '-'.                                       |
|     | When entering a number of less than four digits without '-', the number is  |
|     | saved in [Extension Number]. An external phone number is saved in [Business |
|     | Phone]. If the saved number is the same as the number of an                 |
|     | incoming/outgoing call, the external phone number saved in [Business Phone] |
|     | will be displayed in [Phone Number].                                        |
|     | If only an extension number is saved, 'Country Code-Area Code-' will be     |
|     | displayed in [Phone Number].                                                |

### Using the Recently Forwarded Number

The list of the recently forwarded numbers shows the delivery destination of the last three numbers whose forwarding has been attempted. Also, if the recently forwarded number is an extension number, the station status will be displayed in the format of an icon. The icon for status display is the same as the one in the *<*BLF> window.

Select a number of the list of the recently forwarded numbers and click the [T] button at the right of the window to forward a call to the number.

| F3                |                     | Act | tive Call | s      |                  |             |              |
|-------------------|---------------------|-----|-----------|--------|------------------|-------------|--------------|
| CID               |                     | DID | State     |        | Duration Details |             |              |
| <u> 2</u> 05 Stev | e R. Drage          |     | Connec    | ted    | 00:05:38         | Xfer Recall | : 204        |
|                   |                     |     |           |        |                  |             |              |
|                   |                     |     |           |        |                  |             |              |
|                   |                     |     |           |        |                  |             | ►            |
| -Caller Infor     | mation ——           |     |           | Recer  | ntly Forwarde    | ed To:      |              |
| Name:             | Steve R. Drage      |     |           | 1:1204 | 1 Wilfred Wo     | od          |              |
| Company:          | Samsung Electronics |     |           | 2.     | 1 ***********    |             | — <u>-</u> } |
| Title:            | Technical N         |     | 2. J      |        |                  | <u> </u>    |              |
| Tel No.:          | 82-31-2795          | 000 |           | 3:     |                  |             | T            |
| Note:             |                     |     |           |        |                  |             |              |

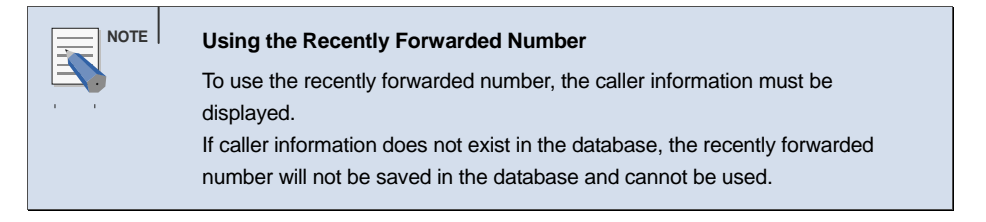

### **Call Features**

Right-click on the <Active Calls> window and select [Drop] to release a connected call.

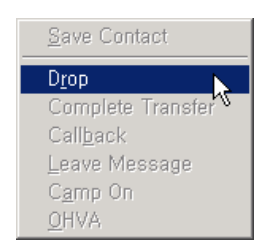

Only if the <Active Calls> window is in a conversation phase , the call features menu such as [Drop] will be enabled. Available call features are Drop, Complete Transfer, Callback, Leave Message, Camp On and OHVA.

### **Held Calls Window**

When an active call is on hold, the call will be displayed in the <Held Calls> window.

| F4                    | Held | Calls    |      |
|-----------------------|------|----------|------|
| CID                   | DID  | Duration | Note |
| 205 Steve<br>R. Drage |      | 00:00:14 |      |
| •                     | 34   | 567      | •    |

The columns displayed in the <Held Calls> window are described below:

| Column   | Description                                                   |
|----------|---------------------------------------------------------------|
| CID      | Phone number and name of the caller                           |
| DID      | Phone number and name of the incoming Direct Inward Dial call |
| Duration | Elapsed time since call hold                                  |
| Note     | Notes on call hold                                            |

### **Call Button Window**

This window displays the input field for the destination number and call buttons required to control calls in the OfficeServ Operator.

| Destii | nation | : |   |         |   |   |   |
|--------|--------|---|---|---------|---|---|---|
| 6      | 2      | 2 | 6 | 3       | 6 | Ø | 9 |
| 2      | ()     | 6 | - | <u></u> | 2 |   | 6 |
|        | 0      | 6 | 2 |         |   | * |   |

Press a number of the keyboard without putting the mouse cursor on [Destination] to see the number entered in the [Destination].

The call buttons are described below:

| Button | Description            |
|--------|------------------------|
| 5      | Dial                   |
| 2      | Answer                 |
| 2      | Drop                   |
| 5      | Hold                   |
|        | Unhold                 |
| 6      | Transfer, Toggle       |
| 1      | Station Park           |
| 9      | Orbit Park             |
| 2      | Conference             |
|        | Page                   |
| 6      | Camp On                |
|        | Transfer to Voice Mail |

| Button   | Description                    |
|----------|--------------------------------|
|          | Call Recording with Voice Mail |
| 2        | Callback                       |
|          | Leave Message                  |
| 0        | Redirect                       |
| <u>@</u> | OHVA                           |
| G        | Complete Transfer              |
| 6        | Redial                         |
| 2        | Reestablish                    |
### **DID Window**

The <DID> window imports and displays the DID information set in the OfficeServ system (or iDCS 500 system). Only the DID numbers that are selected with the "Tick" box will be displayed and delivered to the operator. Other calls (not selected) are forwarded to the 'DID call forwarding number not being serviced' destination configured in the option menu..

The DID information will also appear in the DID column of the <Active Calls> window.

If a BLF group is set in the DID windows, the <BLF> window will be automatically changed to display the selected BLF.

|     | DID  |     |
|-----|------|-----|
| Tel | Name | BLF |
| 206 | JMPT |     |
| 20* | ADGJ |     |
|     |      |     |
|     |      |     |
|     |      |     |

The columns are described below:

| Column | Description                                  |
|--------|----------------------------------------------|
| Tel    | DID number set in the system                 |
| Name   | DID name set in the system                   |
| BLF    | BLF group name that inter-works with the DID |

|     | Use of the Queue List                                                          |
|-----|--------------------------------------------------------------------------------|
|     | The Queue list is used for the operator program of the call center. Currently, |
| 1 1 | the list is not supported.                                                     |

### **DID Inter-Working BLF Group Settings**

Click the BLF column of the DID windows to set the DID inter-working BLF group. A combo box that allows the user to select a BLF group appears as shown in the figure below:

|                | DID          |     |
|----------------|--------------|-----|
| Tel            | Name         | BLF |
| ☐ 206<br>☑ 20* | JMPT<br>ADGJ |     |

Click  $[\mathbf{\nabla}]$  of the combo box to select a BLF group.

| DID            |              |                                                                                           |  |  |  |
|----------------|--------------|-------------------------------------------------------------------------------------------|--|--|--|
| Tel            | Name         | BLF                                                                                       |  |  |  |
| ☐ 206<br>☑ 20* | JMPT<br>ADGJ | ▼<br>*Total Statio<br>*Total Trunk<br>*DTDS<br>*Speed<br>^Business<br>Sales Group<br>Test |  |  |  |

### **BLF Window**

The <BLF> window shows that the device is being used. Also, this window displays the status of the office users who use the OfficeServ system (or iDCS 500 system). The OfficeServ Operator users can create the desired BLF group by using the device information received from the system. The users can set an environment for use by changing the names displayed in each device.

The BLF device can be displayed in card, list, or number views. Icons are displayed on the left of the phone number depending on the device status. If the selected BLF group has more than 100 devices, the device will only be displayed in list or number view..

The BLF device card view displays the status of absent messages or voice messages and notes. The device can be searched based on phone number, name, or note. The BLF device list view displays the device status, phone numbers, and names.

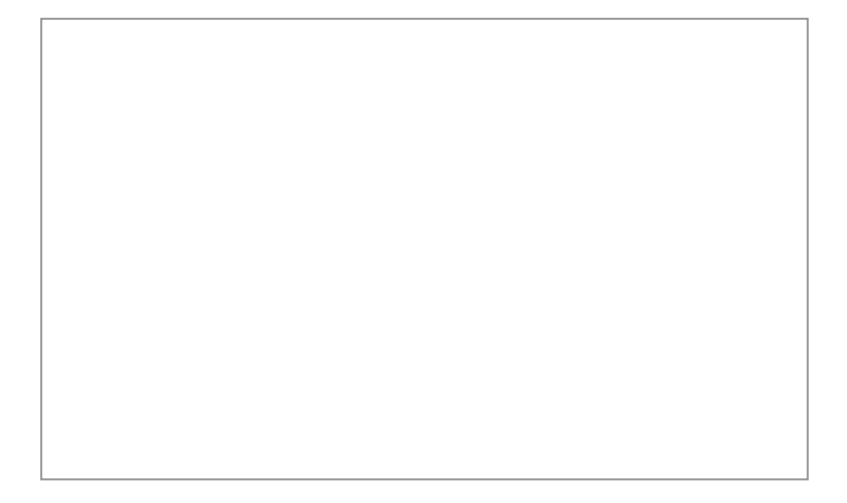

The devices for the OfficeServ Operator consist of multiple groups. '\*' is displayed at the left of the BLF group created by default.

| Group                         | Description                                                             |
|-------------------------------|-------------------------------------------------------------------------|
| *Total Station                | Entire system station                                                   |
| *Total Trunk                  | Entire system C.O.line                                                  |
| *DTDS                         | DT/DS button set in the operator station                                |
| *Speed                        | Speed dial button set in the operator station                           |
| *Station Group<br>Number/Name | Station group selected optionally from the station groups of the system |

The user can add or modify a BLF group or device.

### Searching a BLF Group

The user can search a BLF group based on phone number, name, or note. When pressing [F5] of the keyboard, the [Find] text field next to <Note> is selected in the window. Enter the phone number, name, or note of the BLF the user wants to search and click the [Find] button or [Enter] key to search the BLF.

#### **Searching by Phone Number**

Press [F5] of the keyboard and enter 0 to 9. Then, a phone number will be automatically selected and a BLF device starting with the number will be searched and displayed. The method of searching the '201' device is described below:

Enter '2'. Then, a phone number is automatically selected and only the BLF device starting with '2' is displayed.

| F5                                                                                    |                                                                                                    |                                                                                    | Busy Lamp Fields |      |
|---------------------------------------------------------------------------------------|----------------------------------------------------------------------------------------------------|------------------------------------------------------------------------------------|------------------|------|
| Tel No.                                                                               | C Name                                                                                                    | O Note                                                                             | 20               | Find |
| +Total Station<br>+Total Trunk<br>+DTDS<br>*Speed<br>*Business<br>Sales Group<br>Test | [201] Ray Sm<br>[202] Rob Wy<br>[203] John He<br>[204] Wilfred <sup>1</sup><br>(∲ [205] Steve<br>[206] Roberto<br>(]∲ [207] Sungsik<br>[208] Gavin B<br>[209] Federic | ith<br>lie<br>emmett<br>"Drage<br>"Onorato<br>"Onorato<br>"Jung<br>ruce<br>o Zucca |                  |      |

Enter '0'. Only the BLF device starting with '20' is displayed.

Enter '1'. Only the BLF device starting with '201' is displayed.

| F5                                                             |                |        | Busy Lamp Fields |      |
|----------------------------------------------------------------|----------------|--------|------------------|------|
| Tel No.                                                        | 🔿 Name         | C Note | 201              | Find |
| *Total Station<br>*Total Trunk<br>*DTDS<br>*Speed<br>^Business | [201] Ray Smit | h      |                  |      |

When clicking the [Find] button or [Enter] key, the window focus moves to BLF '201' and '201' is entered in the destination box.

| F5                                                             |               |        | Busy Lamp Fields |      |
|----------------------------------------------------------------|---------------|--------|------------------|------|
| Tel No.                                                        | C Name        | C Note | 201              | Find |
| *Total Station<br>*Total Trunk<br>*DTDS<br>*Speed<br>^Business | [201] Ray Smi | th     |                  |      |

If multiple search destinations exist, use arrow keys.

#### Searching by Name

When pressing [F5] and entering characters except for 0 to 9, a name is automatically selected and the BLF device starting with the character is searched and displayed. The method of searching a name, 'Rob Wylie' is described below:

Enter 'R'. Automatically, a name is selected and the BLF device with a name starting with 'R' will be displayed.

| F5                                                                                    |                                                                 |                                  | Busy Lamp Fields |      |
|---------------------------------------------------------------------------------------|-----------------------------------------------------------------|----------------------------------|------------------|------|
| C Tel No.                                                                             | Name                                                            | O Note                           | R                | Find |
| ★Total Station<br>*Total Trunk<br>*DTDS<br>*Speed<br>^Business<br>Sales Group<br>Test | [201] Ray Sm<br>[202] Rob Wy<br>[206] Roberto<br>[210] Robert V | ith<br>lie<br>0 Onorato<br>Wylie |                  |      |

Next, 'Ro'. The BLF device with a name starting with 'Ro' will be displayed.

| F5                                                                            |                                                 |                        | Busy Lamp Fields |
|-------------------------------------------------------------------------------|-------------------------------------------------|------------------------|------------------|
| C Tel No.                                                                     | Name                                            | O Note                 | Ro               |
| *Total Station<br>*Total Trunk<br>*DTDS<br>*Speed<br>^Business<br>Sales Group | [202] Rob Wy<br>[206] Roberto<br>[210] Robert \ | ie<br>Onorato<br>Wylie |                  |

Enter 'Rob'. The BLF device with a name starting with 'Rob' will be displayed.

| F5                                                             |                                                  |                        | Busy Lamp Fields |      |
|----------------------------------------------------------------|--------------------------------------------------|------------------------|------------------|------|
| C Tel No.                                                      | Name                                             | O Note                 | Rob              | Find |
| ★Total Station *Total Trunk *DTDS *Speed ^Business Sales Group | [202] Rob Wyl<br>[206] Roberto<br>[210] Robert V | ie<br>Onorato<br>Wylie |                  |      |

Click the [Find] button or [Enter] key. Then, the window focus moves to the BLF device with a name of 'Rob Wylie'. '202', which is the phone number of 'Rob Wylie', is entered in the

destination field of the call button window.

| F5                                                                            |                                                  |                        | Busy Lamp Fields |      |
|-------------------------------------------------------------------------------|--------------------------------------------------|------------------------|------------------|------|
| C Tel No.                                                                     | Name                                             | O Note                 | Rob              | Find |
| *Total Station<br>*Total Trunk<br>*DTDS<br>*Speed<br>^Business<br>Sales Group | [202] Rob Wyl<br>[206] Roberto<br>[210] Robert V | ie<br>Onorato<br>Wylie |                  |      |

If multiple search destinations exist, use arrow keys.

### **BLF Group Management**

### **Creating the BLF Group**

Put the mouse cursor and right-click on the list box of the  $\langle BLF \rangle$  window and select the

[New Group] menu.

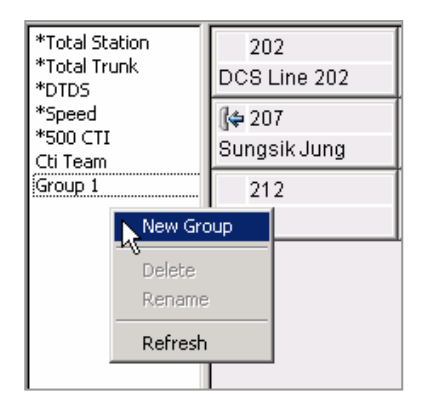

Enter the name of the BLF group to be created in the window below and click [OK] to create a new group.

| New BLF G | roup    |        | × |
|-----------|---------|--------|---|
| Name:     | Group 2 |        |   |
| [         | ок      | Cancel |   |

### **Deleting the BLF Group**

Select a BLF group to be deleted from the list box of the <BLF> window and rightclick on the group to select the [Delete] menu.

| *Total Stati<br>*Total Trun<br>*DTDS<br>*Speed<br>*500 CTI<br>Cti Team<br>Group 1 | ion<br>k            |
|-----------------------------------------------------------------------------------|---------------------|
| Group 2                                                                           | New Group           |
|                                                                                   | Delete              |
|                                                                                   | <sup>N</sup> Rename |
|                                                                                   | Refresh             |

Once the window that prompts the user to delete the group appears, click [Yes] to delete the selected BLF group.

| OfficeServ Operator         | X                             |
|-----------------------------|-------------------------------|
| Are you sure you want to de | lete the BLF group "Group 2"? |
| Yes                         | No                            |

© SAMSUNG Electronics Co., Ltd.

#### Changing the BLF Group Name

Select the BLF group whose name will be changed from the list box of the <BLF> window. Right-click and select the [Rename] menu. Otherwise, press the selected group by using the mouse to change the name.

| *Total Stat<br>*Total Trur<br>*DTDS<br>*Speed<br>*500 CTI<br>Cti Team<br>Group 1 | ion<br>hk |
|----------------------------------------------------------------------------------|-----------|
| Group 2                                                                          | New Group |
|                                                                                  | Delete    |
|                                                                                  | Rename    |
|                                                                                  | Refresh   |

Enter the new name of the group. The name of the default group marked as '\*' cannot be changed.

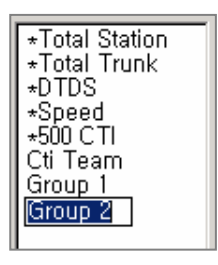

#### **Refreshing the BLF Group**

Right-click on the list box of the <BLF> window and select [Refresh] to change the list of the BLF group to the recent data.

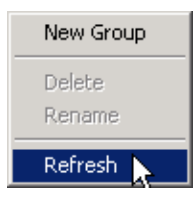

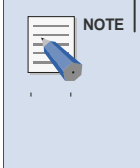

#### Selecting the Refresh Menu

Select a BLF group from the <BLF> window and [Refresh] to import and display the list of the devices included in the selected group. To import the group data newly, select the blank from the group list of the <BLF> window and [Refresh].

<sup>©</sup> SAMSUNG Electronics Co., Ltd.

### Adding the Existing Device to the BLF Group

The method of adding the devices included in the existing BLF group such as '\*Total Station' to another BLF group is described below:

Select a device(s) to be added while pressing [Ctrl] in the BLF group. The user can select a device list only from the list view.

| *Total Station  | [202] DCS Line 202   |
|-----------------|----------------------|
| *Total Trunk    | [203] DCS Line 203   |
| *DTDS<br>*Speed | 🕪 [204] Ray Smith    |
| *500 CTI        | [205] Sanghee Lee    |
| Cti Team        | [206] Woonghee Ryu   |
| Group 1         | 🕼 [207] Sungsik Jung |
| Group 2         | [208] Sangdon Lee    |
| Group 3         | [209] DCS Line 209   |
|                 | [210] DCS Line 210   |

Drag and drop the selected device(s) on a new BLF group (Group 3) by using the mouse. Then, the selected device(s) will be added to the group.

| *Total Station     | [202] DCS Line 202    |
|--------------------|-----------------------|
| *Total Trunk       | [203] DCS Line 203    |
| *DTDS              | 🕼 [204] Ray Smith     |
| *Speed<br>*500 CTI | [205] Sanghee Lee     |
| Cti Team           | [206] Woonghee Ryu    |
| Group 1            | lt⊈[207] Sungsik Jung |
| Group 2            | [208] Sangdon Lee     |
| Group 😤 🗑          | [209] DCS Line 209    |
| l U                | [210] DCS Line 210    |

# **Device Management**

#### Adding a Device

Right-click on the BLF group and click [New Device] to add a system device to the BLF group.

| Dial<br>Pick Up               |
|-------------------------------|
| DND<br>All Call Forward       |
| New Device 📐                  |
| New Speed Dial                |
| Edit Lamp                     |
| Delete Lamp                   |
| View •                        |
| Arrange Lamps By 🔸<br>Refresh |

Select a device to be added from [Number] in the window below and fill out [Name] and [Note].

| New Lamp | ×            |
|----------|--------------|
| Number:  | 212          |
| Name:    | Tom          |
| Note:    | New employee |
|          | I            |
|          | OK Cancel    |

Click [OK] to add the newly created device to the BLF group.

| 212          |  |
|--------------|--|
| Tom          |  |
| New employee |  |

#### Adding a Speed Dial Number

Right-click on the BLF group and select [New Speed Dial] to add a number including a trunk line access number (e.g. mobile phone, external phone) to a speed dial number.

| Dial<br>Pick Up               |
|-------------------------------|
| DND<br>All Call Forward       |
| New Device                    |
| New Speed Dial 📐              |
| Edit Lamp 🔨                   |
| Delete Lamp                   |
| View 🔸                        |
| Arrange Lamps By 🔸<br>Refresh |

Enter a speed dial number to be added in [Number] in the window below and fill out [Name] and [Note] : If the user wants to dial an external phone number, enter the trunk line accesss number first.

| New Lamp | ×                |
|----------|------------------|
| Number:  | 92005000         |
| Name:    | Jerry            |
| Note:    | Samsung Engineer |
|          | OK Cancel        |

Click [OK] to add the newly created device to the BLF group.

| A 92005000       |
|------------------|
| Jerry            |
| Samsung Engineer |

### Modifying the Device

Select and right-click the BLF device to be modified. Then, select [Edit Lamp].

| Dial<br>Pick Up                           |   |
|-------------------------------------------|---|
| DND<br>All Call Forward                   |   |
| New Device<br>New Speed Dial<br>Edit Lamp |   |
| View                                      | • |
| Arrange Lamps By<br>Refresh               | ۲ |

Modify [Name] and [Note] in the window below and click [OK].

| 212     | ×            |
|---------|--------------|
| Number: | 212          |
| Name:   | Tom          |
| Note:   | New employee |
|         | OK Qncel     |

### **Deleting the Device**

Select and right-click the BLF device to be deleted. Then, select [Delete Lamp].

| Dial<br>Pick Up                           |
|-------------------------------------------|
| DND<br>All Call Forward                   |
| New Device<br>New Speed Dial<br>Edit Lamp |
| Delete Lamp                               |
| View •                                    |
| Arrange Lamps By 🔸<br>Refresh             |

Once the window that prompts the user to delete the device appears, click [Yes] to delete the selected device.

| OfficeServ Operato | r                |               |                  | ×        |
|--------------------|------------------|---------------|------------------|----------|
| Are you sure you w | ant to delete th | e selected de | vice(speed dial) | , "212"? |
|                    | Yes              | No            |                  |          |
|                    |                  |               |                  |          |

### **Device View Type**

The device view types in the BLF area include Card View, List View, and Number View.

Right-click on the BLF area and select the desired view type from [View] to select a device view type.

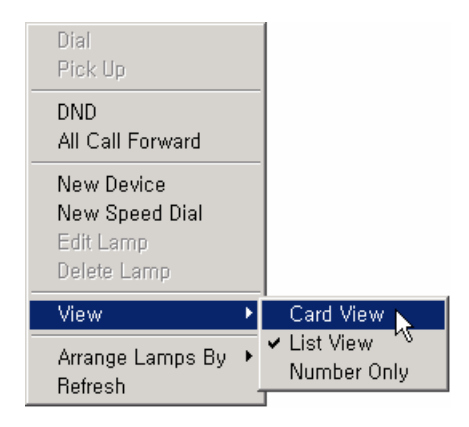

#### **Sorting out Devices**

The BLF devices are sorted in the sequence of number or name. Right-click on the BLF area and select the desired sorting method (number or name) from the [Arrange Lamps By] menu to change the device sorting method.

| Dial<br>Pick Up                                          |   |                  |
|----------------------------------------------------------|---|------------------|
| DND<br>All Call Forward                                  |   |                  |
| New Device<br>New Speed Dial<br>Edit Lamp<br>Delete Lamp |   |                  |
| View                                                     | ۲ |                  |
| Arrange Lamps By<br>Refresh                              | • | ✓ Number<br>Name |

#### **Refreshing the Device**

Right-click on the BLF area and select [Refresh] to change the status of the BLF device to new data.

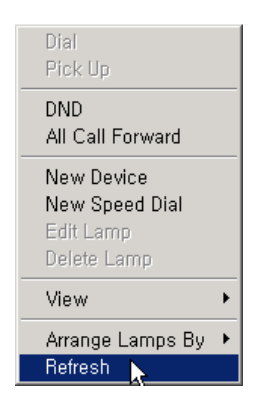

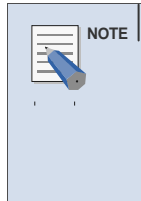

#### Selecting the Refresh Menu

Select a BLF device from the <BLF> window and [Refresh] to import and display the status of the selected device. Select [Refresh] without selecting a device to import and display the status of all the devices included in the current group.

### **Adjusting Device Size**

The user can adjust the size of the BLF device in [Card View]. When putting the mouse cursor to the corner of the first device as shown below, the arrow that allows the user to adjust device size appears.

| 204           | 205 |
|---------------|-----|
| 225           | 226 |
| <b>4</b> 9208 |     |

Drag the arrow to change the device to the desired size. Then, drop the mouse.

| ynee Lee   |
|------------|
| 225        |
| p back 701 |
|            |

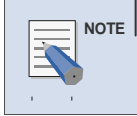

#### **Applying Device Size**

The changed device size is applied to other BLF groups the same.

# **Calling Functions**

### Dialing

Select and right-click a device to dial and select or double-click [Dial].

| Dial<br>Pick Up                                          |   |
|----------------------------------------------------------|---|
| DND<br>All Call Forward                                  |   |
| New Device<br>New Speed Dial<br>Edit Lamp<br>Delete Lamp |   |
| View                                                     | ۲ |
| Arrange Lamps By<br>Refresh                              | ۲ |

### Pickup

Select and right-click a BLF device that is being connected and can be picked up and click or double-click [Pick Up].

| Dial                        |   |
|-----------------------------|---|
| Pick Up                     |   |
| DND                         |   |
| All Call Forward            |   |
| New Device                  |   |
| New Speed Dial              |   |
| Edit Lamp                   |   |
| Delete Lamp                 |   |
| View                        | ۲ |
| Arrange Lamps By<br>Refresh | F |

🎼 (206) Roberto Onorato

### Transfer / Complete Transfer

Select and right-click a BLF device and click or double-click [Transfer / Complete Transfer ] to start a transfer, press [Transfer / Complete Transfer] a second time to complete the transfer.

| Dial                        |   |
|-----------------------------|---|
| Pick Up                     |   |
| Transfer/Complete Transfer  |   |
| DND                         | ~ |
| All Call Forward            |   |
| New Device                  |   |
| New Speed Dial              |   |
| Edit Lamp                   |   |
| Delete Lamp                 |   |
| View                        | Þ |
| Arrange Lamps By<br>Refresh | × |

#### Setting/Releasing Do Not Disturb (DND)

Select and right-click a station device the user wants to set or release DND and click [DND].

| <b>Dial</b><br>Pick Up<br>Transfer/Complete Transfer |
|------------------------------------------------------|
| DND                                                  |
| All Call Forward *                                   |
| New Speed Dial                                       |
| Edit Lamp                                            |
| Delete Lamp                                          |
| View •                                               |
| Arrange Lamps By<br>Refresh                          |

### **Setting Call Forwarding Unconditional**

Enter the called number by using the keyboard to set call forwarding unconditional.

| × |  |  |  |
|---|--|--|--|
|   |  |  |  |
|   |  |  |  |

Right-click on the station device for call forwarding unconditional and select [All Call Forward].

| <b>Dial</b><br>Pick Up<br>Transfer/Complete Transfer     |
|----------------------------------------------------------|
| DND                                                      |
| All Call Forward                                         |
| New Device<br>New Speed Dial<br>Edit Lamp<br>Delete Lamp |
| View 🕨                                                   |
| Arrange Lamps By<br>Refresh                              |

#### **Releasing Call Forwarding Unconditional**

Select and right-click on the station device where call forwarding unconditional has been set and select [All Call Forward].

| (🗣 IZUZ) ROD VIVIIE                                                 |
|---------------------------------------------------------------------|
| Dial                                                                |
| Pick Up                                                             |
| Transfer/Complete Transfer                                          |
| DND                                                                 |
| All Call Forward                                                    |
|                                                                     |
| New Device                                                          |
| New Device<br>New Speed Dial                                        |
| ۲۶ New Device<br>New Speed Dial<br>Edit Lamp                        |
| ۲۶ New Device<br>New Speed Dial<br>Edit Lamp<br>Delete Lamp         |
| New Device 45<br>New Speed Dial<br>Edit Lamp<br>Delete Lamp<br>View |

# Icons for Status Display

Device status is displayed at the left of the BLF device numbers.

| lcon            | Description                                              |
|-----------------|----------------------------------------------------------|
| Blank           | Shows an available status                                |
| 9               | Busy                                                     |
| 9               | The other extension is busy                              |
| 8               | Shows an unavailable status                              |
| ( <del> E</del> | In conference                                            |
| ( <b> </b> ⇒    | Shows a status where a dial tone can be heard            |
| ():::           | Shows that a disconnected call remains                   |
| ( <b>0</b>      | Do Not Disturb                                           |
| ()<br>J         | On hold                                                  |
| 0               | Station lock                                             |
| ()¢             | A phone is ringing                                       |
| ( ⇔             | A call is being made                                     |
| A               | Shows that all forwarding has been set                   |
| *               | Outgoing speed dial number created from the database     |
| *               | Speed dial number set by the user                        |
| *               | Speed dial number set in the operator station and system |
| 2               | Unknown status                                           |

### **Status Bar**

When a variety of station functions supported by the OfficeServ system (or iDCS 500 system) are set, the station status such as DND, callback, or messages is displayed in the status bar as shown below:

| REC | CBK(1) | MSG(1) | VM(3) | DND OFF | AVAIL | RP3 | CAP | NUM | SCRL |  |
|-----|--------|--------|-------|---------|-------|-----|-----|-----|------|--|
|-----|--------|--------|-------|---------|-------|-----|-----|-----|------|--|

Status displayed in the status bar is described below:

| Status        | Description                                                                                                    |
|---------------|----------------------------------------------------------------------------------------------------|
| REC           | Shows that a call is being recorded.                                                                                                    |
| CBK(X)        | Number(X) of callback that have been set.                                                                                                    |
| MSG(X)        | Number(X) of the messages left in the user's station.                                                                                                    |
| VM(X)         | Number(X) of the voice messages saved in the user's voice mailbox.                                                                                                    |
| DND ON/OFF    | Shows whether the station of the operator is in a DND state or not.<br>Double-click DND ON to release DND. Double-click DND OFF to set<br>DND.                                                                                                    |
| AVAIL/UNAVAIL | Shows whether the OfficeServ Operator is used or not.<br>When double-clicking AVAIL, UNAVAIL(unavailable) is displayed.<br>A call connected to the user's station in an UNAVAIL(unavailable) status<br>is transferred to the destination number for transfer when busy. |
| CRL/RP1~RP6   | Allows the user to select either day or night mode.<br>When double-clicking CRL(Clear)/RP1~RP6, the window that prompts<br>the user to select a Ring Plan(RP) is displayed. The OfficeServ Operator<br>runs depending on selected RPs.                                  |
| CAP           | Shows that the <caps lock=""> key is set.</caps>                                                                                                    |
| NUM           | Shows that the <num lock=""> key is set.</num>                                                                                                    |
| SCRL          | Shows that the <scroll lock=""> key is set.</scroll>                                                                                                    |

# CHAPTER 4. OfficeServ Operator Settings

×

This chapter describes the procedures for setting various options through the OfficeServ Operator.

#### **Changing Telephone Line**

This section describes the procedures for changing the telephone lines of the OfficeServ Operator.

#### **Option Settings**

This section describes the procedures for setting functions such as General, Key Telephone, Columns, Display, Toolbar, Station Group, Contact Information, Call Control, Blocked CIDs, and Urgent/VIP CIDs.

#### **Message Handling**

This section describes the procedures for connecting to the OfficeServ Link and for transmitting messages.

#### Adding Outgoing Call Information to the BLF Group

This section describes the procedures for adding the outgoing call information saved in the phonebook to the BLF group.

# **Changing Telephone Line**

Select [Phone Lines] from the [Tools] menu to change the telephone line of the OfficeServ Operator.

| Enable Message<br>Send Message                          |
|---------------------------------------------------------|
| Import/Export Excel Files<br>Log Viewer<br>Open Easyset |
| Phone Lines<br>Options                                  |

Select an extension to be used by the OfficeServ Operator and click the [OK] button.

| Select an operato | or's extension | × |
|-------------------|----------------|---|
| 208               |                | • |
|                   |                |   |
| ОК                | Cancel         |   |
|                   |                |   |

# **Option Settings**

Select [Options] from the [Tools] menu to set various options for using the OfficeServ Operator.

| Enable Message<br>Send Message                          |
|---------------------------------------------------------|
| Import/Export Excel Files<br>Log Viewer<br>Open Easyset |
| Phone Lines                                             |
| Options                                                 |

The [Options] window is composed of many tabs as described below:

| Tab                 | Description                                                                      |
|---------------------|----------------------------------------------------------------------------------|
| General             | Sets general option values.                                                      |
| Key Telephone       | Selects the information to be downloaded from the OfficeServ system.             |
| Columns             | Determines the options to be displayed in the windows.                           |
| Display             | Selects display format.                                                          |
| Toolbar             | Selects buttons for controlling calls.                                           |
| Station Group       | Selects a station group to be used for the BLF group.                            |
| Contact Information | Selects customer information to be displayed.                                    |
| Call Control        | Sets options for the call control.                                               |
| Blocked CIDs        | Sets blocked CIDs.                                                               |
| Urgent/VIP CIDs     | Sets an urgent or VIP CID.                                                       |
| Colour              | Sets the colour options for the operator screens.                                |
| Advanced            | Set a password to prevent unauthourised users from changing the option settings. |
| Function Key        | Sets the function keys for call control.                                         |

### General

This tab enables the user to set general option values of the OfficeServ Operator.

| × |  |  |  |
|---|--|--|--|
|   |  |  |  |
|   |  |  |  |
|   |  |  |  |
|   |  |  |  |
|   |  |  |  |
|   |  |  |  |
|   |  |  |  |
|   |  |  |  |

Parameters of the [General] tab are described below:

| Parameter                                    | Description                                                                                                    |
|----------------------------------------------|----------------------------------------------------------------------------------------------------|
| Extension Passcode                           | Enter the passcode of the extension phone.(default : 1234)                                                                                                    |
| OfficeServ Link IP Addr.                     | Enter the IP address of the OfficeServ Link connected to the OfficeServ system.                                                                                                    |
| OfficeServ Link Port                         | Enter the port number of the OfficeServ Link.(default : 6000)                                                                                                    |
| Calls with out of Service<br>DID Redirect to | Enter the number of the station to which incoming calls<br>connected to the unselected DID number are transferred. If this<br>value is not entered, the incoming calls above will be connected<br>to the OfficeServ Operator. |
| On Unavail Redirect to                       | Enter the extension number to which incoming calls are<br>transferred when the OfficeServ Operator is not available. Or,<br>Double-click AVAIL/UNAVAIL from the status bar to select an<br>extension number.                  |

| Parameter                 | Description                                                                                                    |
|---------------------------|----------------------------------------------------------------------------------------------------|
| Blocked Calls Redirect to | Enter the extension number to which blocked calls are transferred.<br>If 'Automatic Drop' is selected, a blocked call is transferred to the<br>entered extension number and is dropped automatically.<br>In this case, a virtual port of the system can be conveniently used. |
| Default Page Zone         | Enter a value for the default page zone.<br>If a user makes a page without designating a zone while the<br>default page zone is not set, the page will be made to Zone 0.                                                                                                    |
| EasySet URL               | Enter the URL address of the EasySet PC.                                                                                                    |

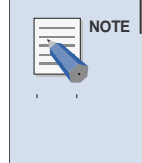

#### Recommendations when 'Automatic Drop' is selected

If 'Automatic Drop' is selected while an extension number is set for transferring blocked calls, all incoming calls to the extension number will be dropped and making a call from the extension number will be limited. Thus, It is recommended that a virtual port be used when 'Automatic Drop' is set.

# Key Telephone

This tab enables the user to select information to be retrieved from the switch whenever the user starts the OfficeServ Operator.

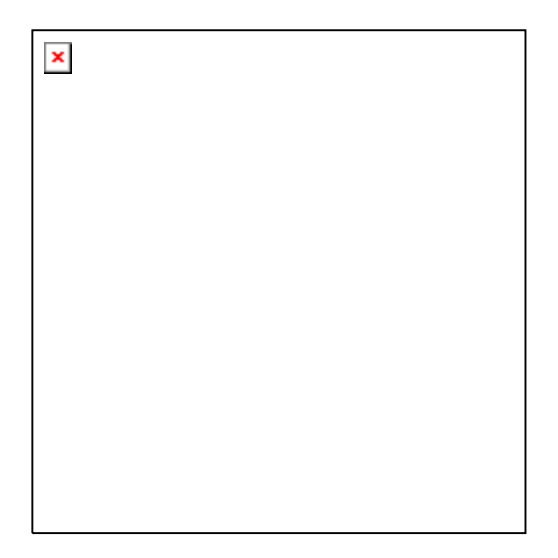

| Parameter                                                                                                    | Description                                                                                                    |
|----------------------------------------------------------------------------------------------------|----------------------------------------------------------------------------------------------------|
| Station Setup                                                                                                    | Retrieves information such as DND or Lock set in the station of<br>the OfficeServ system(or iDCS 500 system).<br>(DND Do Not Disturb, Forward : Automatic Transfer, Lock : Station<br>Lock) |
| DT, DS Buttons on the<br>Operator Extension                                                                           | Retrieves information on the DT/DS button set in the operator's phone.                                                                                                    |
| DID Groups                                                                                                    | Retrieves the DID group information of the OfficeServ system (or iDCS 500 system).                                                                                                    |
| CLI Names                                                                                                    | Retrieves the CLI information of the OfficeServ system (or iDCS 500 system).                                                                                                    |
| Station Speed Dials                                                                                                   | Retrieves the speed dial information set in the operator's phone.                                                                                                    |
| Reflect the configuration<br>changes of the switch in<br>real time except DT/DS<br>buttons and Station<br>Speed Dials | Sets whether to apply in real time the changes in system<br>information, such as the DID table, CLIP table or station group<br>setup.                                                       |

Parameters of the [Key Telephone] tab are described below:

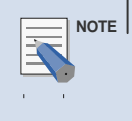

#### Number of Set Parameters

Selecting more parameters will extend the initialization time since more information must be retrieved from the system.

# Columns

This tab enables the user to select the information to be displayed on the Incoming Calls, Active Calls, and Held Calls windows.

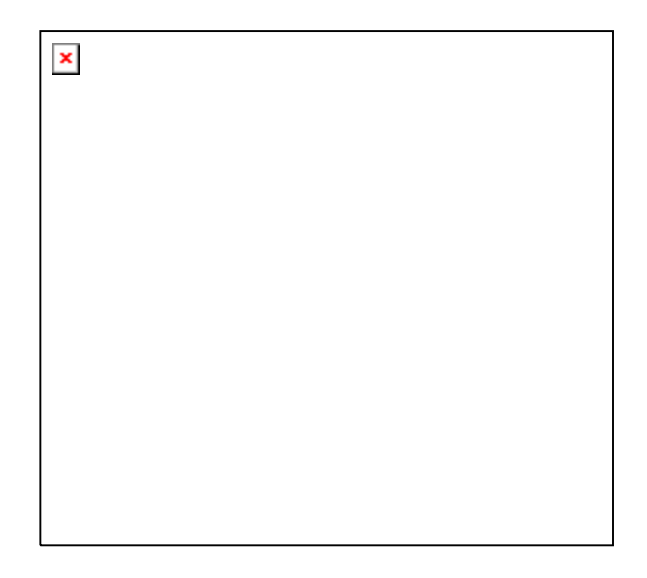

Parameters of the [Columns] tab are described below:

| Category     | Parameter     | Description                                               |
|--------------|---------------|-----------------------------------------------------------|
| Incoming     | CID           | Telephone number and name of the other party              |
| Calls        | DID           | DID number and name                                       |
| Held Calls   | Duration      | Time elapsed since the call was displayed on the list     |
|              | Detail        | Additional information such as re-termination or transfer |
| Active Calls | State         | Status of the call                                        |
|              | Contact Info. | Displays the CID and the number most recently transferred |
| Held Calls   | Note          | Call-related notes entered by the operator                |
|              | Orbit Park    | Displays the [Orbit Park] button                          |

# Display

This tab enables the user to select the display format.

| × |  |  |
|---|--|--|
|   |  |  |
|   |  |  |
|   |  |  |
|   |  |  |
|   |  |  |
|   |  |  |
|   |  |  |
|   |  |  |
|   |  |  |

Parameters of the [Display] tab are described below:

| Category              | Parameter                                        | Description                                                                                                    |
|-----------------------|--------------------------------------------------|----------------------------------------------------------------------------------------------------|
| Information<br>Window | Display<br>messages                              | Determines the number of messages to be displayed,<br>which are received from OfficeServ Operator or OfficeServ<br>Call. |
|                       | Display help<br>appropriate for<br>the situation | Determines whether to display instructions for effectively using the OfficeServ Operator.                                |
| DID                   | DID, Queue                                       | Selects information to be displayed on the DID/Queue list.<br>Queue is reserverd for future use.                         |
| Busy Lamp<br>Field    | Card View,<br>List View<br>Number Only           | Determines the display type for the BLF window.                                                                          |
|                       | Hide 'Total<br>Station' Group                    | Does not display the 'Total Station' group on the <busy field="" lamp=""> window.</busy>                                 |
|                       | Hide 'Total<br>Trunk' Group                      | Does not display the 'Total Trunk' group on the <busy field="" lamp=""> window.</busy>                                   |

### Toolbar

This submenu enables the user to select the [Call Control] buttons to be used in the <OfficeServ Operator> main window. Seven call control buttons, 'Dial', 'Answer', 'Drop', 'Hold', 'Retrieve a held call', 'Transfer', and 'Park', are initially selected by default.

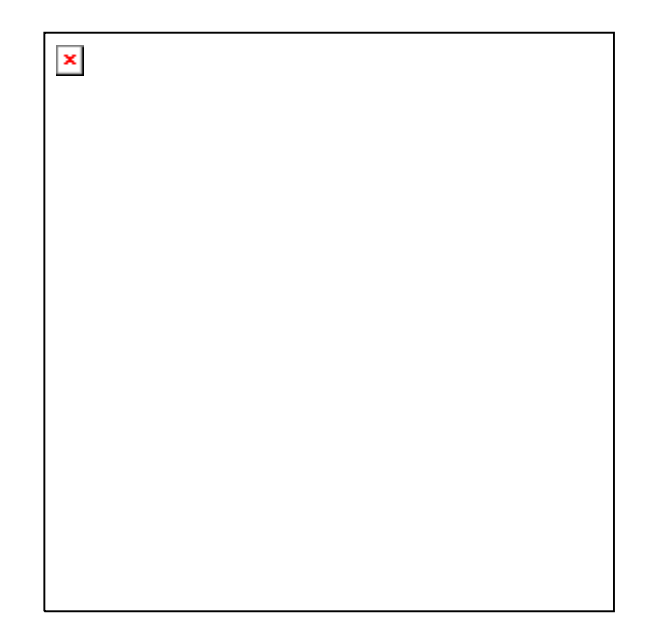

After selecting target call control buttons, click the [OK] button. Click the [Discard Change] button to return to the original settings or click the [Restore Initial Setup] button to load the default values.

### **Station Group**

This tab enables the user to select a station group from the station groups set in the OfficeServ system (iDCS 500 system). The selected station group(s) will be displayed on the BLF group list of the OfficeServ Operator.

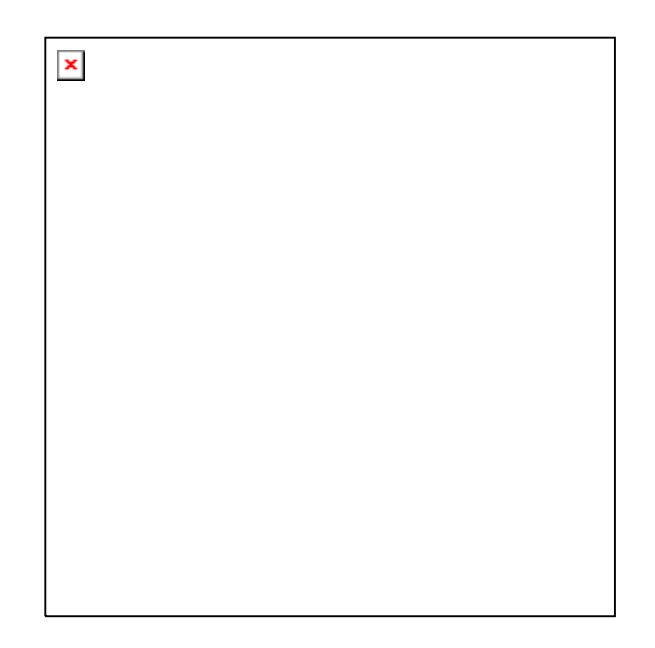

After selecting a station group(s) to be displayed in the BLF group list, click the [OK] button.

# **Contact Information**

This tab enables the user to set whether to display the CID of an incoming station call, incoming external line calls, or an outgoing call on the Active Calls window.

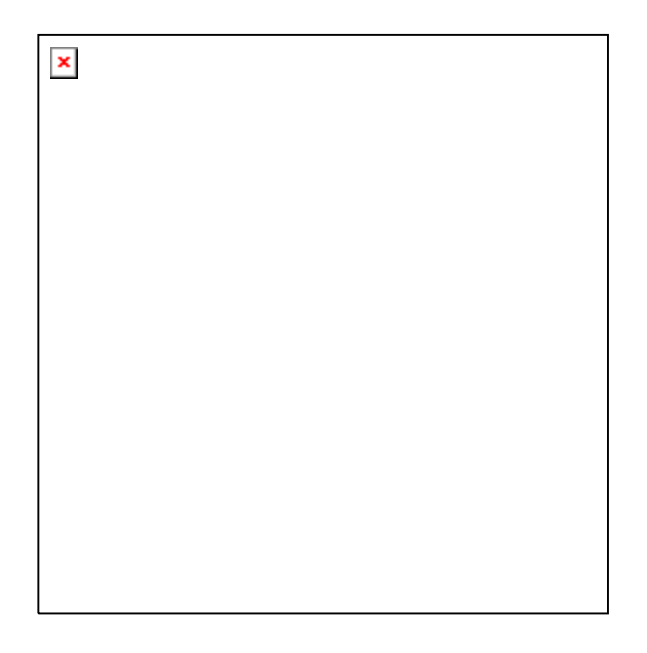

Parameters of the [Contact Information] tab are described below:

| Parameter                 | Description                                                                                                    |
|---------------------------|----------------------------------------------------------------------------------------------------|
| Internal Inbound<br>Calls | If an intercom call arrives, the system retrieves the CID data from the DB.                                                                                                    |
| External Inbound<br>Calls | If an external call arrives, the system retrieves the CID data from the DB.<br>- Search CLI Table for external calls, if a match has not found in the<br>Smart Console phonebook: If the CID is not found on the DB, the<br>system attempts to retrieve the information from the CLI data of the<br>OfficeServ system (or iDCS 500 system). |
| Outbound Calls            | If the call was originated from an operator, the system retrieves the CID data from the DB.                                                                                                    |

### **Call Control**

This tab is used to determine how the OfficeServ Operator should handle the current call when a new call or a reverted held call arrives while the user is busy.

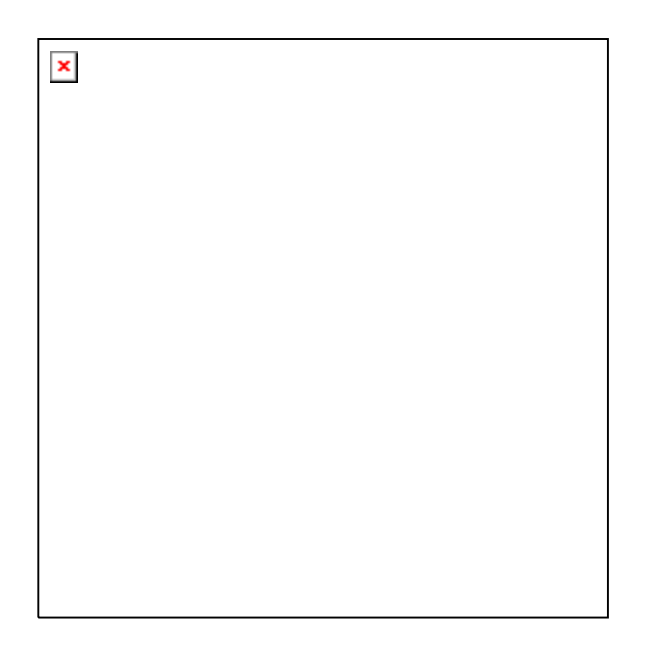

Parameters of the [Call Control] tab are described below:

| Parameter                                             | Description                                                      |
|-------------------------------------------------------|------------------------------------------------------------------|
| Hang up the connected call                            | Hangs up the current call and answers the new call.              |
| Hold the connected call                               | Automatically holds the current call and answers the new call.   |
| Do not allow to answer other calls when a call exists | Any newly incoming calls will be rejected when the user is busy. |
# **Blocked CIDs**

This tab enables the user to block undesired calls. Calls from the phone numbers registered to the block list are automatically transferred to the station set in the [Blocked Calls Redirect to] tab of the [General] menu.

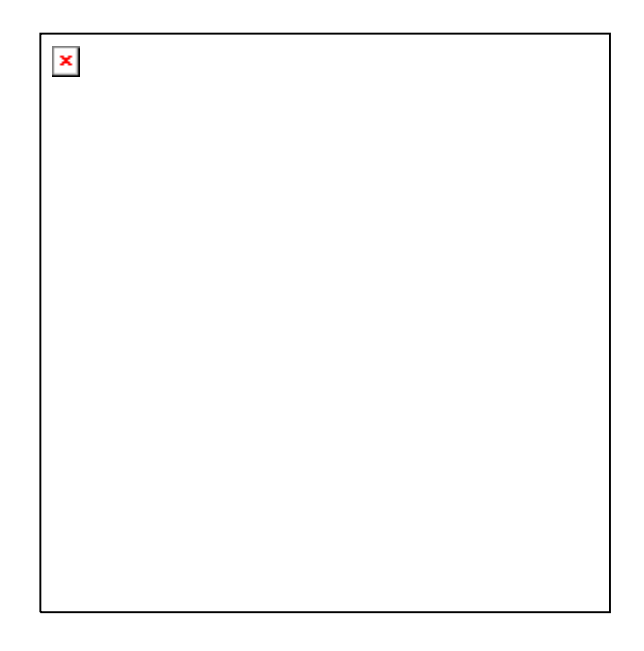

Parameters of the [Blocked CIDs] tab are described below:

| Parameter  | Description                                                                                                    |
|------------|----------------------------------------------------------------------------------------------------|
| Type a CID | Enter a phone number and click [Add] to register the number to the block list.<br>If '2*' is entered, all calls from numbers starting with 2 are blocked.<br>If '21#' is entered, all calls from numbers ranging from 210 to 219 are<br>blocked.<br>The external numbers should be entered in a format as same as that of the<br>CLIP table. |
| Block List | Displays the registered block list.<br>Select a phone number from the block list and click [Delete]. Then, the<br>number will be deleted from the list. Up to ten phone numbers can be<br>registered to the block list.                                                                                                    |

# **Urgent/VIP CIDs**

This tab enables the user to set an urgent or important call. Since calls from the phone numbers registered to the Urgent/VIP CIDs list are displayed red on the Incoming Calls window, the calls can be easily recognized.

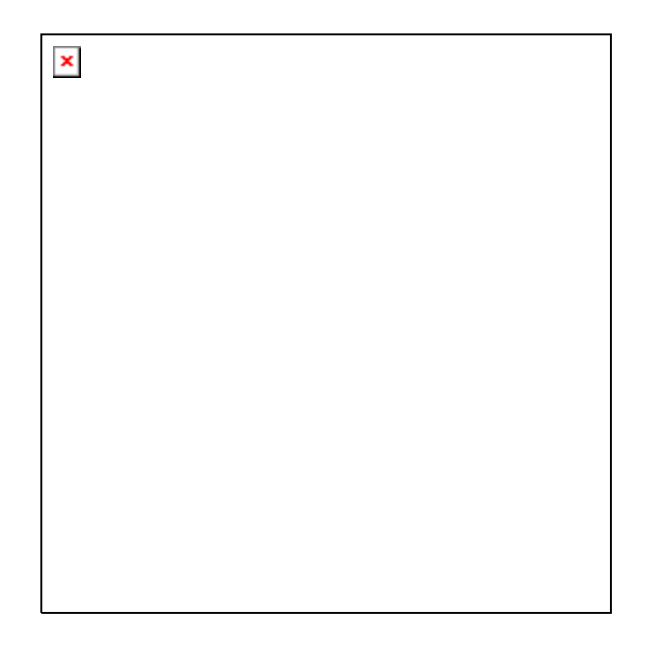

Parameters of the [Urgent/VIP CIDs] tab are described below:

| Parameter       | Description                                                                                                    |
|-----------------|----------------------------------------------------------------------------------------------------|
| Type a CID      | Enter a phone number and click [Add] to register the number to the urgent/VIP list.<br>If '2*' is entered, all numbers starting with 2 are registered to the urgent/VIP list.<br>If '21#' is entered, the numbers ranging from 210 to 219 are registered to the urgent/VIP list.<br>The external phone number should be entered in a format as same as that of the CLIP table. |
| Urgent/VIP List | Displays the registered urgent/VIP list.<br>Select a phone number from the urgent/VIP list and click [Delete]. Then, the<br>number will be deleted from the list Up to ten phone numbers can be<br>registered to the urgent/VIP list.                                                                                                    |

# Colour

This tab enables the user to change the colour of the title bar and the color of trunk calls and the colours for BLF status in the <Incoming Calls> window , <Active Calls> window and <Held Calls> window.

Select a basic colour or click [Define Custom Colorus>>] to select a desired colour and click [OK].

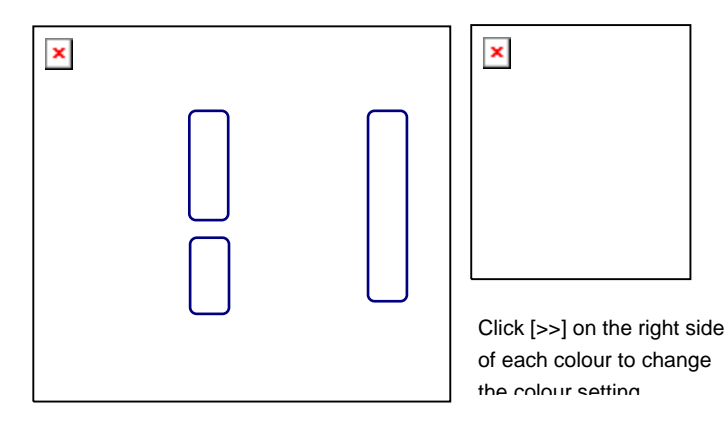

The options are described below:

| Category                  | Parameter                 | Description                                                                                                    |  |
|---------------------------|---------------------------|----------------------------------------------------------------------------------------------------|--|
| Choose the                | Background                | Background colour of the title bar                                                                                                    |  |
| title bar<br>colours      | Text                      | Text colour for the incoming calls, active calls, or held calls                                                                              |  |
|                           | Focused                   | Colour of the border that surrounds the title bar when the user presses the [F2], [F3], or [F4] key                                          |  |
| Choose trunk call colours | Inbound                   | Background colour for external inbound calls displayed on the<br><incoming calls=""> window and the <held calls=""> window</held></incoming> |  |
|                           | outbound                  | Background colour for outbound calls displayed on the<br><incoming calls=""> window and the <held calls=""> window</held></incoming>         |  |
| Choose the                | DND/Locked                | Colour indicating that BLF station is set to DND/Locked                                                                                      |  |
| BLF Status<br>colours     | Forward All               | Colour indicating that all BLF stations are set to Locked                                                                                    |  |
|                           | Offering                  | Colour indicating that the BLF device is set to 'Offering'                                                                                   |  |
|                           | On Held                   | Color indicating that the BLF device is set to 'On Hold'                                                                                     |  |
|                           | Busy                      | Color indicating that the BLF device is set to 'Busy'                                                                                        |  |
|                           | External<br>Connection    | Colour indicating that the BLF device is set to 'External Connected'                                                                         |  |
| Common                    | Restore<br>Initial Colour | Sets to default colour.                                                                                                    |  |

© SAMSUNG Electronics Co., Ltd.

# Advanced

This tab enables the user to set a password that inhibits unauthourised users from changing the current options.

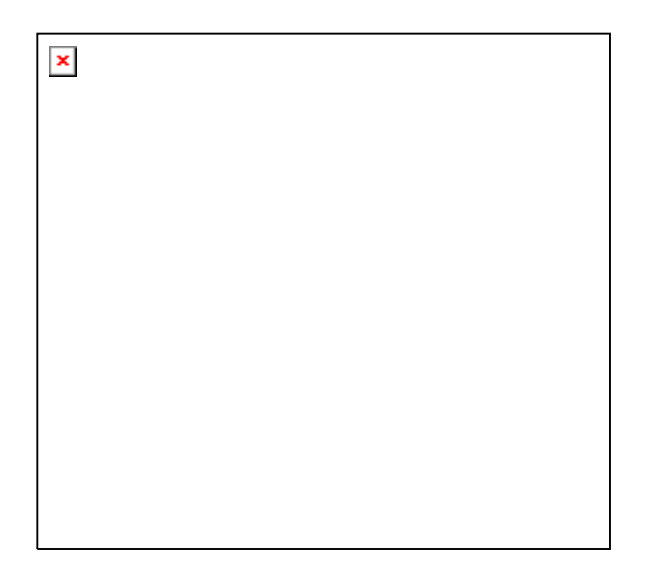

Parameters of the [Advanced] tab are described below:

| Parameter               | Description                                                                                                    |
|-------------------------|----------------------------------------------------------------------------------------------------|
| Limit Option<br>Setting | If this check box is checked, users must enter a password into a window<br>that appears by selecting [Options] from the [Tools] menu to open the<br><option setting=""> window. The <option setting=""> window appears only<br/>when the password matches the password entered in this tab.</option></option> |
| Password                | Enter the password to be used for opening the <option setting=""> window.<br/>This field is enabled only when the [Limit Option Setting] check box is<br/>selected.</option>                                                                                                    |

# **Function Key**

This tab enables the user to set the function keys from [F7] to [F12], which are used for call control.

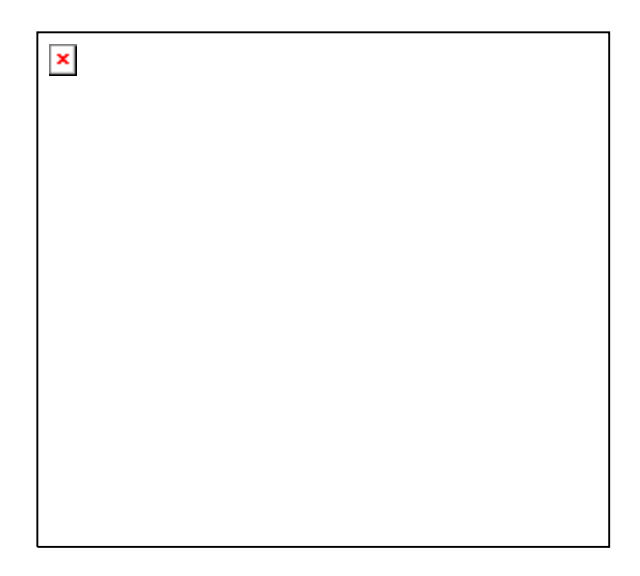

Click a function key.

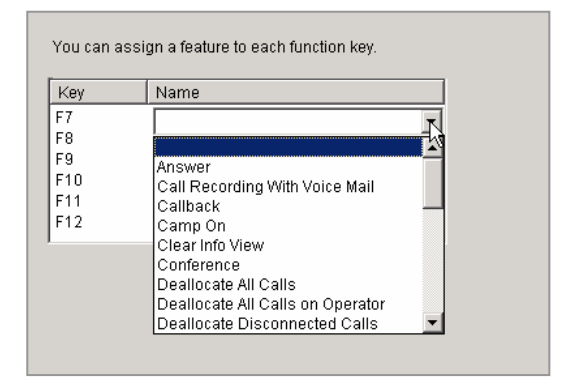

After assigning a function to the selected key, press the selected key to execute the assigned function.

# **Message Handling**

This function enables the user to exchange messages with another OfficeServ Operator user or with other Samsung Computer Telephony Interface (CTI) applications, such as the OfficeServ Call, which supports message functions.

# **Enable Message**

This menu enables the user to login to the OfficeServ Link, which serves as a message server, and exchange messages. However, messages can be exchanged only while the user is logged in to the OfficeServ Link. Select [Enable Message] from the [Tools] menu.

| Enable Message<br>Send Message                          |
|---------------------------------------------------------|
| Import/Export Excel Files<br>Log Viewer<br>Open Easyset |
| Phone Lines<br>Options                                  |

If the user selects this menu when the menu is not checked, a login message is sent to the OfficeServ Link. This menu will be checked if the login is successful. If the user selects this menu when the menu is checked, a logout message is sent to the OfficeServ Link. This menu will be unchecked if the logout is successful.

# Send Message

This menu enables the user to send messages to a user logged in to the OfficeServ Link.

Select [Send Message] from the [Tools] menu to send messages.

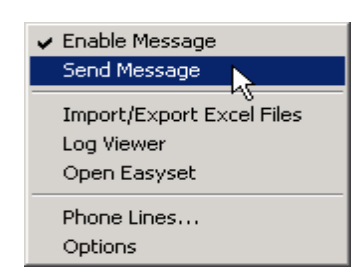

If the user is logged in to the OfficeServ Link, the <Send Message> window will be displayed as shown below: If the user is not logged in to the OfficeServ Link, the user can automatically login to the OfficeServ Link by selecting the [Send Message] menu.

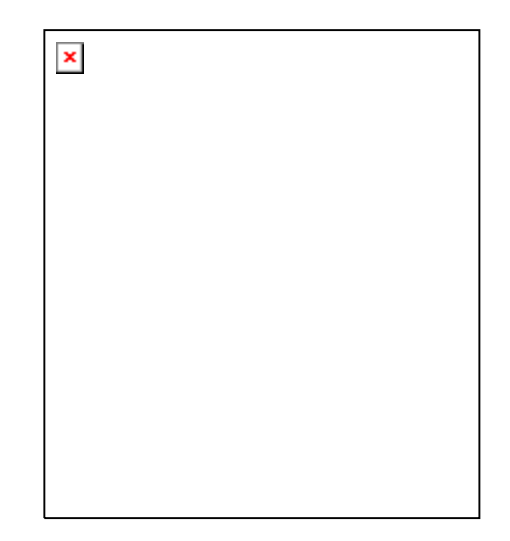

Enter the extension number of the recipient in the [To] text box at the upper section of the window. Separate numbers with semi-colons(;) when entering multiple numbers(e.g. 202;203;204). Clicking the [Send] button without specifying a destination in the [To] text box will send the message to all logged-in stations.

My messages and messages received from the other stations while this window is open are displayed in the text box on the center of the window. Messages that arrive while the message window is closed are displayed on the <Information> window.

Enter the message to be sent in the text box at the bottom section of the <Send Message> window. Then, click the [Send] button or press the [Enter] key to send the message.

# Add Outgoing BLF Group

Select [Add Outgoing BLF Group] from the [Tools] menu to retrieve the outgoing call information from the phonebook and to add the information to the BLF group.

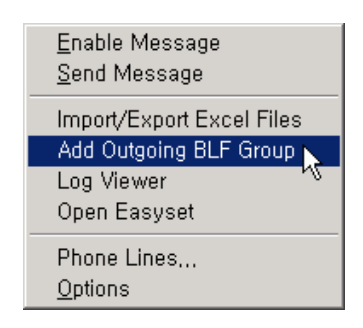

Select the table to be added, and click the [Run] button.

| × |  |  |  |
|---|--|--|--|
|   |  |  |  |
|   |  |  |  |
|   |  |  |  |
|   |  |  |  |
|   |  |  |  |
|   |  |  |  |

© SAMSUNG Electronics Co., Ltd.

If a valid external outbound call information exists in the selected table, the <Outgoing BLF> window is displayed as shown below:

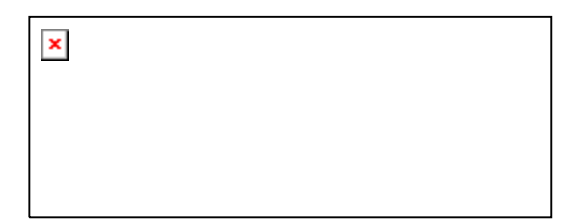

Click the [OK] button to register the outgoing BLF group with the '^Business' name to the BLF group window. The outgoing group is automatically displayed with the '^' prefixed to the group name.

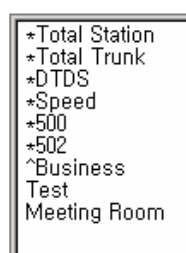

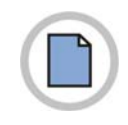

This page is intentionally left blank.

© SAMSUNG Electronics Co., Ltd.

# CHAPTER 5. Call Control

This chapter describes the procedures for using the general functions and additional functions of the system through the call control buttons, mouse, keyboard, and popup menu.

x

The progress of a call is displayed accordingly on the <Incoming Calls> window, <Active Calls> window, or <Held Calls> window. OfficeServ Operator users can control calls by using call control buttons or the **[Call]** menu.

#### **General Functions**

This section describes the procedures for executing general functions such as <Dial>, <Answer>, <Drop>, <Hold>, <Transfer>, <Park>, and <Conference Call> from the <Incoming Calls> window, <Active Calls> window, or <Held Calls> window.

#### **Additional Functions**

This section describes the procedures for executing additional functions such as <Hold with a Note>, <Target Hold>, <Orbit Park>, <Leave Message>, <Camp On>, and <OHVA>.

| Button   | Call Menu                    | Description                                                                                        |  |  |
|----------|------------------------------|----------------------------------------------------------------------------------------------------|--|--|
|          | Dial                         | Make a call                                                                                        |  |  |
| 2        | Answer                       | Answer incoming call.                                                                              |  |  |
| 2        | Drop                         | Release the currently active call.                                                                 |  |  |
| 5        | Hold                         | Put a call on hold.                                                                                |  |  |
|          | Unhold                       | Take a call of hold                                                                                |  |  |
| 6        | Transfer, Toggle             | Start a call transfer, Toggle between calls.                                                       |  |  |
| 1        | Station Park                 | Park a call on a busy extension.                                                                   |  |  |
| 9        | Orbit Park                   | Parks a call by using orbit park feature. (10 park orbits available) or retrieves the parked call. |  |  |
|          | Conference                   | Make a conference call.                                                                            |  |  |
| ()       | Page                         | Make a broadcast page.                                                                             |  |  |
| 6        | Camp On                      | Camp a call on a busy extension.                                                                   |  |  |
|          | Transfer to Voice Mail       | Transfers a call to a voice mailbox.                                                               |  |  |
| <b>,</b> | Call Recording to Voice Mail | Starts / stops recording a call with Samsung Voice mail system.                                    |  |  |
| 2        | Callback                     | Set a callback to a busy / unanswered station.                                                     |  |  |
|          | Leave Message                | Leaves a message to a busy / unanswered station.                                                   |  |  |
| 5        | Redirect                     | Transfers without answering an incoming call.                                                      |  |  |
| 2        | OHVA                         | Off Hook Voice announce (Urgent notification)                                                      |  |  |
| 9        | Complete Transfer            | Complete Transfer of call.                                                                         |  |  |
| 6        | Redial                       | Redial.                                                                                            |  |  |
| 2        | Reestablish                  | Repeat last action for that call.                                                                  |  |  |

The call control buttons and [Call] menu are described below:

# **General Functions**

# Dial

Dialing methods provided by the system are as follows:

### Dialing a Call by using the Call Control Button

Enter a phone number, and click the [Dial] button(). Then, the status of the corresponding call will be displayed as 'Ringback' as shown below:

| F3             |     | Active Calls |            |         |
|----------------|-----|--------------|------------|---------|
| CID            | DID | State        | Duration D | Details |
| <b>( ⇔</b> 500 |     | Ringback     | 00:00:15   |         |
|                |     |              |            |         |
|                |     |              |            |         |
|                |     |              |            |         |

### Dialing a Call by using the [Enter] Key

Enter a phone number. And then press the [Enter] key.

### **Dialing a Call by Double-Clicking**

Select and double-click a device from the *<*BLF> window to make a call to the selected device.

#### Dialing a Call by using the Popup Menu

Select and right-click a device from the <BLF> window. And then select the [Dial] menu.

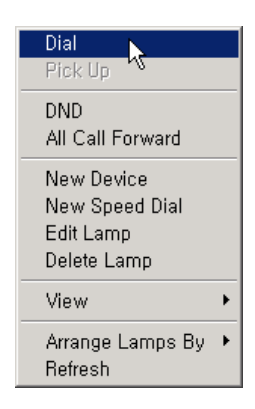

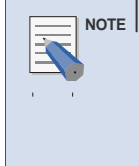

#### Entering Numbers and Special Characters from a Keyboard

The OfficeServ Operator enables the user to conveniently enter the numbers from 0 to 9 and special characters such as # and \* using the keyboard without putting the cursor on the text box. However, other special characters cannot be entered.

# Answer

Once a call is connected to the operator's station, the connected call is displayed on the <Incoming Calls> window. If more than two incoming calls are connected, the user can select a call to answer. The first connected call is displayed on the top of the list.

The [F2] key is used for selecting the first call listed on the <Incoming Calls> window.

| F2 Incoming Calls     |     |          |       |  |  |
|-----------------------|-----|----------|-------|--|--|
| CID                   | DID | Duration | Detai |  |  |
| 205 Steve R.<br>Drage |     | 00:00:05 |       |  |  |
|                       |     |          |       |  |  |
|                       |     |          |       |  |  |

#### Answering a Call by using the Call Control Button

Select a call to answer, and click the [Answer] button(

| F3                   | Act | tive Calls |          |         |
|----------------------|-----|------------|----------|---------|
| CID                  | DID | State      | Duration | Details |
| 👰 205 Steve R. Drage |     | Connected  | 00:00:03 |         |
|                      |     |            |          |         |
|                      |     |            |          |         |
|                      |     |            |          |         |

#### Answering a Call by using the [Enter] Key

Select a call and press the [Enter] key to answer the call.

#### Answering a Call by Double-clicking

Double click an incoming call from the <Incoming Calls> window to answer the call.

#### Answering a Call by Drag and Drop

Drag an incoming call from the <Incoming Calls> window and drop the call on the <Active Calls> window to answer the call.

#### Answering a Call by using the [+] Key

Press the [+] key to answer the first call listed on the incoming call list.

# Drop

The [F3] key is used for selecting the first call on list of the <Active Calls> window.

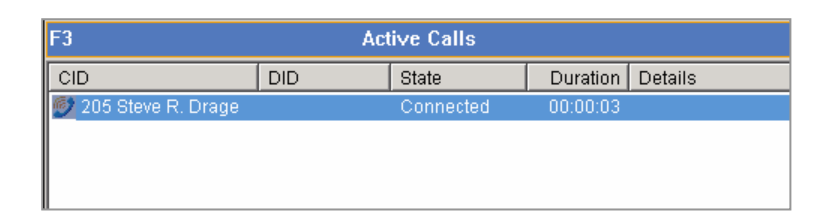

### Disconnecting a Call by using the Call Control Button

Select a call and click the [Drop] button(

### Disconnecting a Call by using the [-] Key

Select a call and press the [-] key to disconnect the call.

### Disconnecting a Call by using the Popup Menu

Right-click a device from the <Active> window. And then select the [Drop] menu.

|     | NOTE |
|-----|------|
| 1 1 |      |
|     |      |

Selecting the Call on the Top of the <Active Calls> Window Press the [F3] key to select the first call on the list of the <Active Calls> window. Press the [F4] key to select the first call on the list of the <Held Calls> window.

# Hold

The [F3] key is used for selecting the first call on list of the <Active Calls> window.

| F3                   | Act | ive Calls |          |         |
|----------------------|-----|-----------|----------|---------|
| CID                  | DID | State     | Duration | Details |
| 💋 205 Steve R. Drage |     | Connected | 00:00:03 |         |
|                      |     |           |          |         |
|                      |     |           |          |         |
|                      |     |           |          |         |

### Holding a call by using the Call Control Button

Select a call from the <Active Calls> window, and click the [Hold] button() to hold the call. Then the <Held Calls> window will be displayed as shown below:

| F4                    | Held Calls |          |      |
|-----------------------|------------|----------|------|
| CID                   | DID        | Duration | Note |
| 205 Steve<br>R. Drage |            | 00:00:15 |      |

### Holding a Call by using the [/] Key

Select a call from the <Active Calls> window and press the [/] key to hold the call.

### Holding a Call by Drag and Drop

Drag a call from the <Active Calls> window and drop the call on the <Held Calls> window to hold the call.

# Unhold

The [F4] key is used for selecting the first call on list of the <Held Calls> window.

| F4                    | Held Calls |          |      |  |
|-----------------------|------------|----------|------|--|
| CID                   | DID        | Duration | Note |  |
| 205 Steve<br>R. Drage | 00:00:04   |          |      |  |
|                       |            |          |      |  |
|                       |            |          |      |  |

#### Answering a Held Call by using the Call Control Button

Select a held call and click the [Unhold] button( 3) to answer the held call.

#### Answering a Held Call by using the [Enter] Key

Select a held call and press the [Enter] key to answer the held call.

#### Answering a Held Call by Double-clicking

Double-click a held call to answer the held call.

#### Answering a Held Call by Drag and Drop

Drag a held call from the <Held Calls> window and drop the call on the <Active Calls> window to answer the held call.

# Transfer

The OfficeServ Operator provides two types of call transfer, the Blind Transfer and Consultation Transfer. The OfficeServ Operator uses Consultation Transfer by default. Blind Transfer is applied when a call is transferred by dragging and dropping the call to the BLF.

- Blind Transfer: Transfers a call regardless of the recipient's will.
- · Consultation Transfer: Transfers a call under the agreement of the recipient

| F3                   | Act | ive Calls |          |         |
|----------------------|-----|-----------|----------|---------|
| CID                  | DID | State     | Duration | Details |
| 💋 205 Steve R. Drage |     | Connected | 00:00:03 |         |
|                      |     |           |          |         |
|                      |     |           |          |         |
|                      |     |           |          |         |

#### Transferring a Call by using the Call Control Button

Enter an extension number, and click the [Transfer] button (12).

#### Transferring a Call by using the [Enter] Key

Enter an extension number, and press the [Enter] key.

#### Transferring a Call by Dragging and Dropping

Press the [Ctrl] key and drag-and-drop a call from the <Active Calls> window to the target device on the BLF window.

#### Canceling Call Transfer by using the [-] Key

The extension number of the caller and the extension number of the final recipient are displayed in <Active Calls> window when the call transfer is attempted. Press the [-] key to cancel the call transfer.

#### Canceling Call Transfer by using the Popup Menu

The extension number of the caller and the extension number of the final recipient are displayed in <Active Calls> window when the call transfer is attempted. Right-click a device and then select the [Drop] menu to cancel the call transfer.

#### Blind Transfer by using the [Enter] Key

The extension number of the caller and the extension number of the final recipient are displayed in <Active Calls> window when the call transfer is attempted. Press the [Enter] key to complete the call transfer.

#### Blind Transfer by using the Popup Menu

The extension number of the caller and the extension number of the final recipient are displayed in <Active Calls> window when the call transfer is attempted. Right-click a device and then select the [Complete Transfer] menu to complete the call transfer.

### Blind Transfer by Drag and Drop

Drag a call from the <Active Calls> window and drop the call on the target device displayed on the <BLF> window.

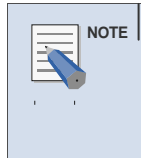

#### Troubleshooting when call transfer fails

If the recipient is absent or does not answer the transferred call, the call will be returned to the operator. In such cases, a 'Reconnected' message is displayed as detail information.

# **Consultation Transfer**

This menu is used to transfer calls under the consent of the recipient. When the recipient answers the call, the call state will be displayed as below.

| F3      |     | Active Calls |          |                    |
|---------|-----|--------------|----------|--------------------|
| CID     | DID | State        | Duration | Details            |
| 204     |     | Connected    | 00:00:05 |                    |
| (∤⊅ 205 |     | On Transfer  | 00:00:20 | Transferred From : |
|         |     |              |          |                    |
|         |     |              |          |                    |

The operator can toggle a call between a 'Connected' station and a station 'On Transfer', or complete the call transfer.

### Toggling a Call by using the Call Control Button

Once the [Transfer] button changes to the [Toggle] button, press the [Toggle] button

| F3              |     | Active Calls |          |                    |
|-----------------|-----|--------------|----------|--------------------|
| CID             | DID | State        | Duration | Details            |
| 💇 205           |     | Connected    | 00:02:17 | Transferred From : |
| <b>(}</b> ∂ 204 |     | On Transfer  | 00:02:02 |                    |
|                 |     |              |          |                    |
|                 |     |              |          |                    |

### Completing Consultation Transfer by using the [Enter] Key

Press the [Enter] key to complete the consultation transfer. When the consultation transfer is completed, the call is deleted from the <Active Calls> window.

#### Canceling Consultation Transfer by using the [-] Key

Press the [-] key to cancel the consultation transfer and to connect the call to the original recipient.

# **Station Park**

The operator can park a call on a station connected to an external call. In such cases, the external (C.O. line) call becomes a held call. However, if the station is idle, a blind transfer is performed for the call.

| F3                   | Act | tive Calls |          |         |
|----------------------|-----|------------|----------|---------|
| CID                  | DID | State      | Duration | Details |
| 💋 205 Steve R. Drage |     | Connected  | 00:00:03 |         |
|                      |     |            |          |         |
|                      |     |            |          |         |
|                      |     |            |          |         |

#### Parking a Call by using the Call Control Button

Enter the target extension number, and click the [Station Park] button (). When the station park is completed, the call is deleted from the <Active Calls> window.

### Parking a Call through Drag-and-Drop

Drag a call from the <Active Calls> window and drop the call on a busy station in the <BLF> window to park the call on the busy station.

### Parking a Call on an Available Station through Drag-and-Drop

Press the [Alt] key and drag a call from the <Active Calls> window, and drop the call on an available station in the <BLF> window.

### Attempt/Cancel a Conference

This menu enables multiple users to join a conference call.

| F3                   | Act | tive Calls |          |         |
|----------------------|-----|------------|----------|---------|
| CID                  | DID | State      | Duration | Details |
| 👰 205 Steve R. Drage |     | Connected  | 00:00:03 |         |
|                      |     |            |          |         |
|                      |     |            |          |         |
|                      |     |            |          |         |

### Attempting a Conference Call by using the Call Control Button

Enter a number to add to the conference call and press the [Conference button] (

The window below shows that a conference call is being attempted to Station 204 while making a call to Station 701.

| F3                | Act      | tive Calls    |                  |
|-------------------|----------|---------------|------------------|
| CID               | DID      | State         | Duration Details |
| <b>( ⇔</b> 204    |          | Ringback      | 00:00:01         |
| 🕼 Conference Call |          | On Hold(Conf) | 00:00:01         |
| <b>(</b> ₩ 701    | 20* ADGJ | Conference    | 00:00:13         |
|                   |          |               |                  |

If the recipient answers the conference call, the <Active Calls> window will be displayed as shown below:

| F3                 | Active Calls |               |          |         |
|--------------------|--------------|---------------|----------|---------|
| CID                | DID          | State         | Duration | Details |
| 😥 204              |              | Connected     | 00:00:22 |         |
| 🕼 Conference Call  |              | On Hold(Conf) | 00:00:39 |         |
| ( <del>E</del> 701 | 20* ADGJ     | Conference    | 00:00:51 |         |
|                    |              |               |          |         |

### Canceling a Conference Call through the Call Control Button

Click the [Drop] button( click the recipient answers the call.

### Canceling a Conference Call through the [-] Key before

Press the [-] key before the recipient answers the call.

#### Attempting a Conference Call using the Call Control Button

Press the [Conference] button after the recipient answers the call to start a conference call. Once the conference call is connected, the <Active Calls> window is displayed as shown below:

| F3                    | Active Calls |            |          |         |
|-----------------------|--------------|------------|----------|---------|
| CID                   | DID          | State      | Duration | Details |
| 💋 Conference Call     |              | Connected  | 00:01:10 |         |
| ( <del>[t</del> : 204 |              | Conference | 00:00:53 |         |
| ( <del>]E</del> ≓ 701 | 20* ADGJ     | Conference | 00:01:22 |         |

### Add/Remove Participants or Leave a Conference Call

This section describes the procedures for adding and removing participants of a conference call, and leaving the conference call. The OfficeServ system supports up to five participants for a conference.

#### **Adding Participants**

Participants can be added during a conference call as described in the 'Attempt/Cancel a Conference Call' section.

#### **Removing Participants by Using the Call Control Button**

Select a participant and click the [Drop] button(

#### Removing Participants by Using the [-] Key

Select a participant and press the [-] key to remove the participant from the conference call.

#### Leaving a Conference Call by Using the Call Control Button

Click the [Drop] button(C) to leave the conference call.

#### Leaving a Conference Call by Using the [-] Key

Press the [-] button to leave the conference call.

# Page

### Paging within the Default Page Zone

Click the [Page] button()) in order to page the default page zone set by [Option].

### Paging in a Zone other than the Default Page Zone

Enter a target zone and click the [Page] button(

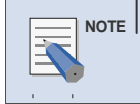

#### When not using a headset

A user who does not use a headset must lift the handset before paging.

# **Additional Functions**

# Hold with Note

If a user holds a call after leaving a note in the [Note] column of the <Active Calls> window, the note is displayed on the memo column of the <Held Calls> window. This note is also saved in the Call Log database after the call is completed and can be verified through the 'Log Viewer'.

| F3            |             | Act      | tive Calls |               |          |
|---------------|-------------|----------|------------|---------------|----------|
| CID           |             | DID      | State      | Duration      | Details  |
| <u> 7</u> 01  |             | 20* ADGJ | Connected  | 00:12:06      |          |
| •             |             |          |            |               |          |
| Caller Inform | nation —    |          | Rece       | ntly Forwarde | d To:    |
| Name:         |             |          | 1:         |               | т        |
| Company:      |             |          |            |               |          |
| Title:        |             |          |            |               |          |
| Tel No.:      |             |          | 3:         |               | <u> </u> |
| Note:         | Leave a not | e here   |            |               |          |

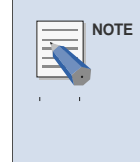

### 'Hold with Note' function of the OfficeServ Operator

This is one of the main functions of the OfficeServ Operator. This function allows users to check the reason why a call was held when the user answers and handles the held calls.

### Holding a Call with a Note by Using the Call Control Button

Enter a note in the [Note] column of the <Active Calls> window, and click [Hold] button() to display the content of the note in the <Held Calls> window as shown below:

| F4  | Held Calls                    |
|-----|-------------------------------|
| CID | Duration Note                 |
| 701 | 00:00:12 Leave a note<br>here |
|     |                               |
|     |                               |

#### Holding a Call with a Note by Using the [/] Key

Enter a note in [Note] of the <Active Calls> window, and press [F3] and [/]. The call will be held with the note.

#### Holding a Call with a Note by Drag and Drop

Enter a note in [Note] of the <Active Calls> window. Drag the call from the <Active Calls> window and drop the call on the <Held Calls> window to hold the call with the note.

### **Target Hold (Transfer Reservation)**

If the user wishes to transfer a call to a busy station, the user can reserve the transfer by setting the other station as the target. When the target station turns idle, the held call is automatically transferred to the target station.

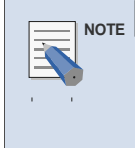

#### 'Target Hold' function of the OfficeServ Operator

This is one of the main functions of the OfficeServ Operator. This function enables the user to hold a call, monitor the state of the target station, answer the held call, and transfer the call at the same time.

#### Executing the 'Target Hold' Function by using the Call Control Button.

Enter the target extension number and click the [Hold] button(). The extension number will be displayed in [Note] of the <Held Calls> window.

| F4  | Held Calls  |          |       |  |
|-----|-------------|----------|-------|--|
| CID | DID         | Duration | Note  |  |
| 701 | 20*<br>ADGJ | 00:00:08 | T:204 |  |
|     |             |          |       |  |
|     |             |          |       |  |

### Executing the 'Target Hold' Function by using the [/] key.

Enter the target extension number and press the [/] key to execute the 'Target Hold' function.

#### Executing the 'Target Hold' Function by Drag and Drop

Enter the target extension number and drag the call from the <Active Calls> window and drop the call on the <Held Calls> window to execute the 'Target Hold' function.

#### Executing the 'Target Hold' function with a Note

If the 'Target Hold' function is executed while a note is saved in [Note] of the <Active Calls> window, the target extension number and contents of the note will be displayed in [Note] of the <Held Calls> window. The note will also be saved in the call log database and can be verified through the 'Log Viewer'.

|   | NOT | E |
|---|-----|---|
| 1 | 1   |   |
|   |     |   |
|   |     |   |
|   |     |   |

#### When a recall time is set

If the call connected to the target station is not disconnected until the held call recall time set in the system elapses, the held call will be automatically recalled to the OfficeServ Operator. It is recommended that the held recall time of the system be lengthened to efficiently use the 'Target Hold' function.

# **Orbit Park**

If a station is connected to an external call, the call can be saved in one of the keys from 0 to 9 and can reconnected later.

| F3                   | Act | tive Calls |          |         |
|----------------------|-----|------------|----------|---------|
| CID                  | DID | State      | Duration | Details |
| 💋 205 Steve R. Drage |     | Connected  | 00:00:03 |         |
|                      |     |            |          |         |
|                      |     |            |          |         |
|                      |     |            |          |         |

### **Holding Calls**

#### Saving a Call by using the Call Control Button.

Select one of the number keys from 0 to 9 and click the [Orbit Park] button(**9**).

#### Saving a Call by using the Number Button

Click one of the number buttons from 0 to 9 to save a call.

### Saving a Call by using the [Tab] Key

Press [F4] to open the <Held Calls> window, and press the [Tab] key to select number 0. Then, the number 0 button will be displayed blue.

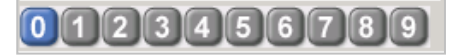

Press the [Enter] key to save the call in number 0. After the call is saved, 'P:0' is displayed in the [Note] column and the number 0 button is displayed in yellow as shown below. The user can toggle between numbers to select a saved call by pressing the [Tab] key.

| F4  | Held Ca  | Held Calls |  |  |  |
|-----|----------|------------|--|--|--|
| CID | Duration | Note       |  |  |  |
| 701 | 00:00:03 | P:0        |  |  |  |
|     |          |            |  |  |  |
|     |          |            |  |  |  |
|     |          |            |  |  |  |
| 012 | 345      | 6789       |  |  |  |

#### **Reanswering Calls**

#### Reanswering a Call by using the Call Control Button

Enter a target number where and click the [Orbit Park] button ()) to reanswer the call saved in the corresponding number.

Or, press [F4] to open the <Held Calls> window and select a target held call displayed as 'P:#', and click the [Answer] button(

| F4  | Held Calls    |
|-----|---------------|
| CID | Duration Note |
| 701 | 00:00:10 P:0  |
|     |               |
|     |               |
|     |               |
|     |               |
| 1 2 |               |

#### Reanswering a Call by using the Number Button

Click the number where the call is saved.

#### Reanswering a Call by using the [Tab] Key

Press [F4] to open the <Held Calls> window, press the [Tab] key to select the target number displayed in yellow, and press the [Enter] key to reanswer the call saved in the selected number.

### Reanswering a Call by using the [Enter] Key

Press [F4] to open the <Held Calls> window. Select a target held call displayed as 'P:#' in [Note], and press the [Enter] key to reanswer the target held call.

#### **Reanswering a Call by Double-clicking**

Double click a target held call displayed as 'P:#' in [Note] of the <Held Calls> window to reanswer the target held call.

#### Reanswering a Call by Drag and Drop

Drag a target held call displayed as 'P:#' in [Note] of the <Held Calls> window, and drop the call on the <Active Calls> window to reanswer the target held call.

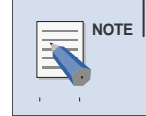

#### Executing the <Orbit Park> function

Select [Columns] from [Options], and select 'Orbit Park' from [Held Call].

# Call Back

If a call is connected to a busy or unanswered station, the caller can use the 'Call Back' function, which connects the caller to the target station when the line becomes available.

| F3             |     | Active Calls |                  |
|----------------|-----|--------------|------------------|
| CID            | DID | State        | Duration Details |
| <b>( ⇔</b> 500 |     | Ringback     | 00:00:15         |
|                |     |              |                  |
|                |     |              |                  |
|                |     |              |                  |

#### Setting the 'Call Back' Function by using the Call Control Button

If the target station is busy or does not answer, click the [Call Back] button( 2010) to set the 'Call Back' function.

#### Setting the 'Call Back' Function by using the Popup Menu

If the target station is busy or does not answer, right-click a device from the <Active> window and then select the [Callback] menu to set the 'Call Back' function.

### Leave Message

If the target station is busy or does not answer, the caller can leave a message.

| F3             |     | Active Calls |                  |
|----------------|-----|--------------|------------------|
| CID            | DID | State        | Duration Details |
| <b>( ⇔</b> 500 |     | Ringback     | 00:00:15         |
|                |     |              |                  |
|                |     |              |                  |
|                |     |              |                  |

#### Leaving a Message by using the Call Control Button

After dialing the station, click the [Message] button(2010) to leave a message.

#### Leaving a Message by using the Popup Menu

After dialing the station, right-click a device from the <Active> window and then select the [Leave Message] menu.

# Camp On

When the user transfers a call to a busy station, the user can set the 'Camp On' function.

| F3                   | Act | tive Calls  |          |         |
|----------------------|-----|-------------|----------|---------|
| CID                  | DID | State       | Duration | Details |
| 💇 204                |     | Busy        | 00:00:02 |         |
| 🚺 205 Steve R. Drage |     | On Transfer | 00:00:43 |         |
|                      |     |             |          |         |
|                      |     |             |          |         |

#### Setting the 'Camp On' Function by using the Call Control Button

When transferring a call to a busy station, click the [Camp On] button() to set the 'Camp On' function.

#### Setting the 'Camp On' Function by using the Popup Menu

When transferring a call to a busy station, right-click a device from the <Active> window and then select the [Camp On] menu to set the 'Camp On' function.

#### Setting the 'Camp On' & 'Drop' Functions by using the [Enter] Key

When transferring a call to a busy station, press the [Enter] key to set the 'Camp On' and 'Drop' functions.

### Setting the 'Camp On' & 'Drop' Function by using the Popup Menu

When transferring a call to a busy station, right-click a device from the <Active> window and then select the [Complete Transfer] menu to set the 'Camp On' and 'Drop' functions.

# OHVA

When the user makes or transfers a call to a busy station, the user can set the 'OHVA' function.

| F3                   | Act | tive Calls  |          |         |
|----------------------|-----|-------------|----------|---------|
| CID                  | DID | State       | Duration | Details |
| 💇 204                |     | Busy        | 00:00:02 |         |
| 🕼 205 Steve R. Drage |     | On Transfer | 00:00:43 |         |
|                      |     |             |          |         |
|                      |     |             |          |         |

### Setting the 'OHVA' Function by using the Call Control Button

When making or transferring a call to a busy station, click the [OHVA] button( 2010) to set the 'OHVA' function.

### Setting the 'OHVA' Function by using the Popup Menu

When making or transferring a call to a busy station, right-click a device from the <Active> window and then select the [OHVA] menu to set the 'OHVA' function.

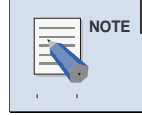

When DND is set to the station

If DND is set on the target station, the 'OHVA' function cannot be set.

### **Connect to Voice Mailbox**

The user can check messages saved in the voice mailbox by selecting [My Voice Mail] from the [Call] menu.

This menu enables digital/IP phone users to automatically make a call through a speaker. For regular phones, lift the handset first before attempting the connection to the voice mailbox.

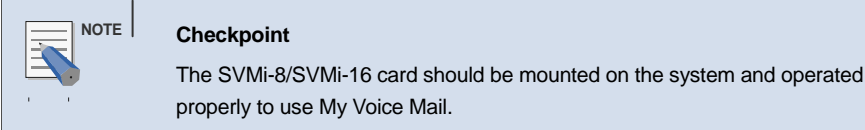

# Leave Voice Message

The user can leave a message to another subscriber's voice mailbox by selecting [Leave Voice Message] from the [Call] menu.

After entering the extension number in [Destination] of the <OfficeServ Operator> main window, select [Leave Voice Message] from the [Call] menu.

### **Transfer to a Voice Mailbox**

If a call is connected or transferred to a busy or unanswered station, the user can transfer the call to the voice mailbox of the recipient.

Enter the extension number of the recipient, and click the [Transfer to a Voice Mailbox] button ().

### **Record Voice Messages**

Click the [Record] button(**[**]) to record messages in the voice mailbox.

The recorded messages are automatically saved in the voice mailbox of the OfficeServ Operator user. While recording messages, 'REC' is displayed on the status bar.

# Redirect

This function allows the user to transfer incoming calls to another station.

### Incoming Call Transfer by Pressing the Call Control Buttons

Press the [F2] key to highlight the call at the top of the list of incoming calls.

| F2                   | Incomin | g Calls  |       |
|----------------------|---------|----------|-------|
| CID                  | DID     | Duration | Detai |
| 205 Steve F<br>Drage | ર.      | 00:00:05 |       |
|                      |         |          |       |
|                      |         |          |       |

Select an incoming call to transfer from the <Incoming Calls> window, and enter the extension number to which the incoming call will be transferred. Click the <Redirect> button().

### Incoming Call Transfer by Drag and Drop

Select an incoming call to transfer, and drag and drop the call to the targeted station of the *<*BLF*>* window.

# **Pickup**

If the connected station does not answer the call, another OfficeServ Operator user can pick up the call.

#### **Call Pickup by Double Clicking**

Double-click the station that will pick up a call from the *<*BLF*>* window. The icon below is displayed when a call is connected to a station of the *<*BLF*>* window:

(🗢 [204] DCS Line 204

### Call Pickup by Using the Popup Menus

Select a station that will pick up a call from the *<*BLF*>* window. Right-click and select the *<*Pick Up*>* menu.

| Dial                                                     |   |
|----------------------------------------------------------|---|
| Pick Up                                                  |   |
| DND<br>All Call Forward                                  |   |
| New Device<br>New Speed Dial<br>Edit Lamp<br>Delete Lamp |   |
| View                                                     | ► |
| Arrange Lamps By<br>Refresh                              | • |
#### Repeating the Last Action Once a Call is Reconnected

When a call is reconnected after holding, target holding, orbit parking or transferring, the user can repeat the last action.

#### Pressing the [Insert] Key to Hold a Reconnected Call on Hold Again

When a call on hold is reconnected and 'Hold Recall' is displayed at the [Details] field of the <Active Calls> window, Press the [Insert] key to hold the reconnected call. If a call on hold is reconnected, the <Active Calls> window will be displayed as shown below:

| F3           | Active Calls |           |          |             |  |  |
|--------------|--------------|-----------|----------|-------------|--|--|
| CID          | DID          | State     | Duration | Details     |  |  |
| <b>9</b> 204 |              | Connected | 00:00:48 | Hold Recall |  |  |

### Pressing the [Insert] Key to Hold the Targeted Reconnected Call on Hold Again

When a targeted call on hold is reconnected and 'Hold Recall: extension number' is displayed at the [Details] field of the <Active Calls> window, Press the [Insert] key to do a target hold.

#### Pressing the [Insert] Key to do an Orbit Park the Reconnected Call on Orbit Park Again

When a call on orbit park is reconnected and 'Park Recall: Zone number' is displayed at the [Details] field of the <Active Calls> window, Press the [Insert] key to do an orbit park.

### Pressing the [Insert] Key to Transfer a Transferred Reconnected Call Again

When a transferred call is reconnected and 'Xfer Recall: extension number' is displayed at the [Details] field of the <Active Calls> window, Press the [Insert] key to transfer the reconnected call.

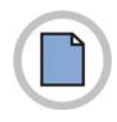

This page is intentionally left blank.

© SAMSUNG Electronics Co., Ltd.

### CHAPTER 6. Troubleshooting

This chapter describes causes for and troubleshooting the problems that occur while installing or operating the OfficeServ Operator.

×

#### Problems that Occur While Installing the OfficeServ Operator

This chapter describes the problems that occur when the shared file required to operate the OfficeServ Operator is already installed into the PC where the OfficeServ Operator will be installed.

#### Problems that Occur While Operating the OfficeServ Operator

This chapter describes the problems that occur while operating the OfficeServ Operator. The problems are as follows:

- A station authentication error message is displayed while initializing the OfficeServ Operator.
- The OfficeServ Operator is not connected with the OfficeServ Link.
- The <Modify the OfficeServ Link IP Address> window is displayed continuously.
- It takes long to initialize the OfficeServ Operator.
- A telephone circuit is disconnected.
- The User's Guide is not displayed.
- Excel files cannot be imported/exported.
- Errors occur in the ODBC version.

<sup>©</sup> SAMSUNG Electronics Co., Ltd.

## Problems that Occur While Operating the OfficeServ Operator

### When a Station Authentication Error Message Is Displayed During Initialization

#### Problem

The dialog below is displayed while initializing the OfficeServ Operator.

| [OfficeServ Operator]                                                                                                    | ×    |
|----------------------------------------------------------------------------------------------------|------|
| An error occurred while performing the user authentication.<br>If your system supports EasySet Premium features, try again with a correct station pass<br>next time.<br>Otherwise mark the check box below to stop displaying this message. | word |
| In the future, do not show this warning OK                                                                                                    |      |

#### Cause (s)

The OfficeServ system(or iDCS 500 system) does not support the EasySet 2.0. Or, the password of the user station is invalid.

#### Troubleshooting

- If the OfficeServ system(or the iDCS 500 system) does not support the EasySet 2.0, select the checkbox. Then, the dialog will not appear.
- If the OfficeServ system(or the iDCS 500 system) supports the EasySet 2.0, correct the station password in the <Options> menu of the OfficeServ Operator.

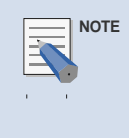

#### Password of the User Station

The user station should be authenticated to use the EasySet 2.0 in the system that supports the EasySet 2.0. To do this, the station password should be the same as that of the extension phone in the OfficeServ Operator. The default password is 1234.

# When the OfficeServ Operator is not Connected with the OfficeServ Link

#### Problem

The dialog below is displayed when the OfficeServ Operator attempts to connect with the OfficeServ Link.

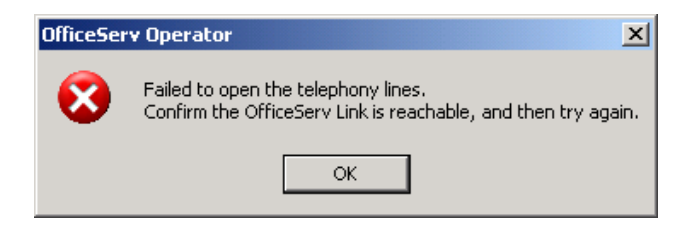

#### Cause (s)

The OfficeServ Operator is not connected with the OfficeServ Link.

#### Troubleshooting

Click the [OK] button, and enter the IP address and Port No. of the OfficeServ Link correctly in the window below:

| 🚀 Modify tl                                                                                                    | ne OfficeSe                                      | erv Link I | (P Address | ×       |  |  |  |
|----------------------------------------------------------------------------------------------------|--------------------------------------------------|------------|------------|---------|--|--|--|
| Enter the                                                                                                    | Enter the OfficeServ Link IP Address and Port No |            |            |         |  |  |  |
| Click the restart button to restart the OfficeServ Operator with the specified OfficeServ Link IP address and Port No |                                                  |            |            |         |  |  |  |
| 165                                                                                                    | . 213 .                                          | 88         | . 165      | Restart |  |  |  |
| Port:                                                                                                    |                                                  |            | 6000       | Close   |  |  |  |

Click the [Restart] button to restart the OfficeServ Operator. If the error recurs, contact the OfficeServ Link administrator.

# When the IP Address Setting Window of the OfficeServ Link is Displayed Continuously

#### Problem

The setting window below is continuously displayed even if the user enters the correct IP address and Port No. of the OfficeServ Link, which is connected to the OfficeServ system and is operating properly.

| Kodify the OfficeServ Link IP Address                                                                                 |         |  |  |  |
|----------------------------------------------------------------------------------------------------|---------|--|--|--|
| Enter the OfficeServ Link IP Address and                                                                              | Port No |  |  |  |
| Click the restart button to restart the OfficeServ Operator with the specified OfficeServ Link IP address and Port No |         |  |  |  |
| 165 . 213 . 88 . 165                                                                                                  | Restart |  |  |  |
| Port: 6000                                                                                                    | Close   |  |  |  |

#### Cause (s)

When the status of both of the Remote Access Auto Connection Manager and Remote Access Connection Manager is 'Started', the telephony service does not operate the SCTSP32.TSP driver depending on PC environments.

#### Troubleshooting

Troubleshooting procedures are described below:

1 Select the <Start>, <Control Panel>, <Administrative Tools>, and <Services> from the Windows desktop to check if the status of the Remote Access Auto Connection Manager and Remote Access Connection Manager is 'Started'.

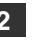

2 Select the [Remote Access Auto Connection Manager] in the window above, and right-click and select the <Properties> menu.

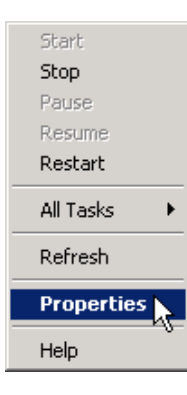

**3** In the [General] tab below, select 'Disabled' from the <Startup type> field and click the <OK> button.

4 Apply the above steps 1 to 3 to the Remote Access Connection Manager, and reboot the system.

### When It Takes Long to Initialize the OfficeServ Operator

#### Problem

It takes long to initialize the OfficeServ Operator while operating the OfficeServ Operator.

#### Cause (s)

If the OfficeServ system(or the iDCS 500 system) has many devices, much information is imported from the system.

#### Troubleshooting

Troubleshooting procedures are as follows:

- 1 Check the connection between the OfficeServ system(or the iDCS 500 system) and the OfficeServ Link.
- 2 Refer to 'Key Telephone Tab' of 'CHAPTER 4. OfficeServ Operator Settings' to select items, which will be downloaded from the Key Telephone system when starting the OfficeServ Operator.

### When the Telephone Circuit is Disconnected

#### Problem

The dialog below is displayed while operating the OfficeServ Operator.

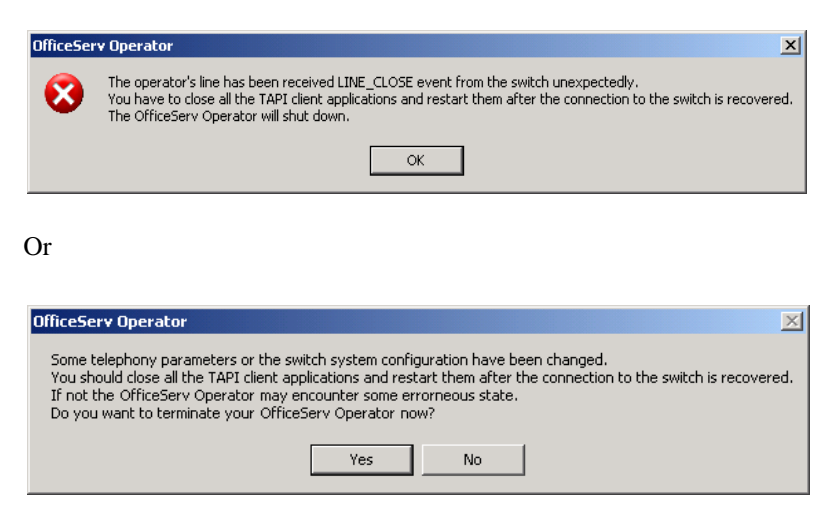

#### Cause (s)

The telephone circuit is unexpectedly disconnected. The settings of the OfficeServ system(or the iDCS 500 system) are changed by using the Man Machine Command(MMC). Or, the OfficeServ system(or the iDCS 500 system) is disconnected with the OfficeServ Link.

#### Troubleshooting

If the connection between the OfficeServ system(or the iDCS 500 system) and the OfficeServ Link is properly established, restart the OfficeServ Operator. If the problem is not resolved, contact the OfficeServ Operator administrator.

### When the User Guide is Not Displayed

#### **Problem**

When selecting the <User's Guide> menu from the [Help(H)] of the OfficeServ Operator or selecting the [Start]  $\rightarrow$  [Programs]  $\rightarrow$  [OfficeServ Operator]  $\rightarrow$  [User's Guide] from the Windows desktop, the User's Guide is not displayed and the error window is displayed as shown below: The error window depends on the users' operating systems.

| Windows                    | 5 <u>? ×</u>                                                                                                    |
|----------------------------|----------------------------------------------------------------------------------------------------|
| ୍ର                         | Windows cannot open this file:                                                                                                    |
|                            | File: Console.pdf                                                                                                    |
| To ope<br>can go<br>progra | n this file, Windows needs to know what program created it. Windows<br>online to look it up automatically, or you can manually select from a list of<br>ms on your computer. |
| What d                     | o you want to do?                                                                                                    |
| 🖲 Use                      | the Web service to find the appropriate program                                                                                                    |
| O Sel                      | ect the program from a list                                                                                                    |
|                            | OK Cancel                                                                                                    |

#### Cause (s)

The Acrobat Reader is not installed in the user's PC.

#### Troubleshooting

Visit the Adobe site(<u>http://www.adobe.com/products/acrobat/readstep2.html</u>) to download the latest version of the Acrobat Reader. Install the program into the PC.

### When an Excel File Cannot be Imported/Exported

#### Problem

When selecting the [Import/Export Excel Files] from the [Tools(T)] from the OfficeServ Operator main window or selecting the [Start] $\rightarrow$ [Programs] $\rightarrow$ [Excel to Pbook] from the Windows desktop, the <Excel Import/Export Wizard> window is not displayed and the error window below is displayed:

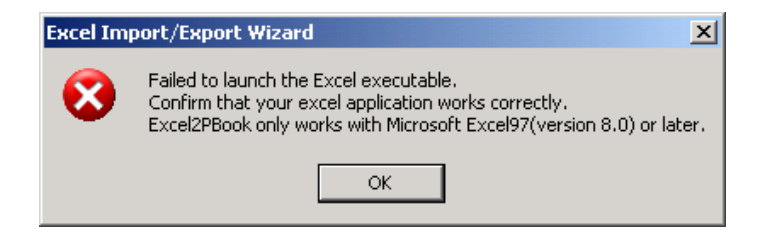

#### Cause (s)

The Excel program is not installed in the user's PC, or the installed Excel program does not run properly.

#### Troubleshooting

Install the Excel program in the user's PC, and check if the program runs properly. Then, execute the [Import/Export Excel Files].

### When an Error Occurs in the ODBC Version

#### Problem

An error message about the Open Database Connectivity(ODBC) version is displayed.

#### Cause (s)

The OfficeServ Operator is required to use the Microsoft Access Driver(\*.mdb) 4.0 or higher. When the OfficeServ Operator is installed, the Microsoft Access Driver 4.0 for the ODBC is automatically installed as well. However, the Microsoft Access Driver cannot be installed into some PCs.

#### Troubleshooting

Visit the Microsoft site, and download the latest version of the Microsoft Jet Driver. After installing the program into the PC, restart the OfficeServ Operator.

### ANNEX A. Retrieving the Call Log

×

This chapter describes the procedures for retrieving the call log in the OfficeServ Operator.

#### Log Viewer Start

Select the **[View Logs]** menu from the **[Tools]** menu of the OfficeServ Operator, and execute the Log Viewer to retrieve the call log.

#### Log Viewer Menus

Examples of the logs that can be retrieved in the Log Viewer include statistical data, all calls, inbound/outbound calls, station/trunk calls, and call logs based on DID numbers/names/called parties/the numbers to which the calls are transferred.

### Log Viewer Start

Select the [View Logs] from the [Tools] of the OfficeServ Operator, or select [Start] $\rightarrow$ [Programs] $\rightarrow$ [OfficeServ Operator] $\rightarrow$ [Log Viewer] from the Windows desktop to view the call log.

| Enable Message<br>Send Message                          |
|---------------------------------------------------------|
| Import/Export Excel Files<br>Log Viewer<br>Open Easyset |
| Phone Lines<br>Options                                  |

Once the Log Viewer is executed, the window below is displayed:

| × |  |  |
|---|--|--|
|   |  |  |
|   |  |  |
|   |  |  |
|   |  |  |
|   |  |  |
|   |  |  |
|   |  |  |
|   |  |  |

### Log Viewer Menus

The OfficeServ Operator allows the user to store the logs of both incoming and outgoing calls in the database. The <Run> menu consists of submenus as shown below:

| Category                    | Description                                                                |
|-----------------------------|----------------------------------------------------------------------------|
| Statistics                  | Displays simple statistical data.                                          |
| Total Log                   | Displays detailed information on all calls.                                |
| Inbound Calls Log           | Displays detailed information on incoming calls.                           |
| Outbound Calls Log          | Displays detailed information on outgoing calls.                           |
| Trunk Calls Log             | Displays detailed information on trunk calls.                              |
| Station Calls Log           | Displays detailed information on station calls.                            |
| DID Log                     | Displays detailed information on calls retrieved based on DID number/name. |
| CID Log                     | Displays detailed information on calls with specific called parties.       |
| Transferred Destination Log | Displays detailed information on calls transferred to specific numbers.    |

| Column            | Description                                                          |
|-------------------|----------------------------------------------------------------------|
| Incoming/Outgoing | Incoming calls are displayed as ' $\rightarrow$ '.                   |
|                   | Outgoing calls are displayed as ' $\leftarrow$ '.                    |
| Name              | Displays the names of the called parties.                            |
| Phone Number      | Displays phone numbers.                                              |
| Date              | Displays call dates.                                                 |
| Time              | Displays call duration on a second basis.                            |
| Status            | Calling status is as follows:                                        |
|                   | - Ringback : When making a call to a station, the called party does  |
|                   | not answer the call.                                                 |
|                   | - Offering : When a call is connected to a station, the called party |
|                   | does not answer the call.                                            |
|                   | - Connected : A call is connected.                                   |
|                   | - Busy : The called station is busy.                                 |
| DID Number        | Displays DID numbers.                                                |
| DID Name          | Displays DID names.                                                  |
| Note              | Displays notes.                                                      |

Columns of each log window are described as follows:

Typically, all logs are displayed in a descending order. When clicking a column header in a specific row of each log screen, the logs are sorted in an ascending or descending order.

### **Retrieving Logs**

### **Retrieving Statistical Logs**

Follow the steps below to retrieve statistical logs.

1 Select the [Statistics] menu from the [Run] to see the <Statistics> window.

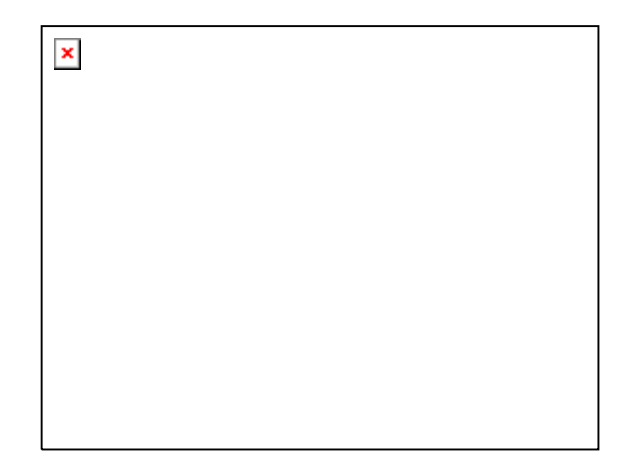

**2** Enter the start time and end time for retrieving logs. Click [Run] to see the search results within the time period.

| × |  |  |  |
|---|--|--|--|
|   |  |  |  |
|   |  |  |  |
|   |  |  |  |
|   |  |  |  |
|   |  |  |  |
|   |  |  |  |
|   |  |  |  |

### **Retrieving All Logs**

Follows the steps below to retrieve all logs.

**1** Select the [Total Log] menu from the [Run] to see the <Total Log> window.

| × |  |  |  |
|---|--|--|--|
|   |  |  |  |
|   |  |  |  |
|   |  |  |  |
|   |  |  |  |

2 Enter the start time and end time for retrieving logs. Click [Run] to see the search results within the time period.

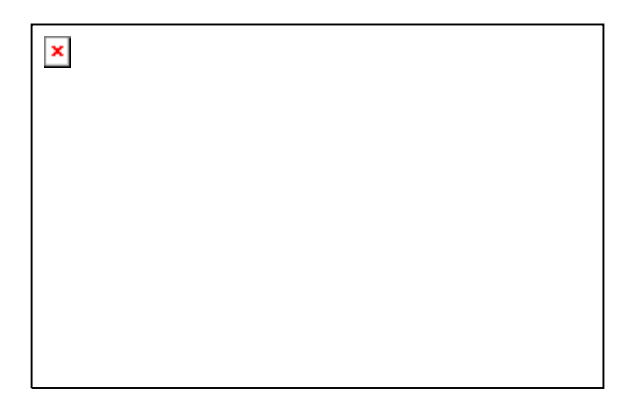

3 Click the scroll button to see a specific calling list. Also, the user may view the list by maximizing the window. The window below shows the maximized <Total Log Viewer> window.

| × |  |  |  |
|---|--|--|--|
|   |  |  |  |
|   |  |  |  |
|   |  |  |  |
|   |  |  |  |
|   |  |  |  |
|   |  |  |  |
|   |  |  |  |
|   |  |  |  |

4 Sort out the calling list by column by clicking the headers of the list to retrieve the call log. The window below shows the example of sorting out the list by the phone number column.

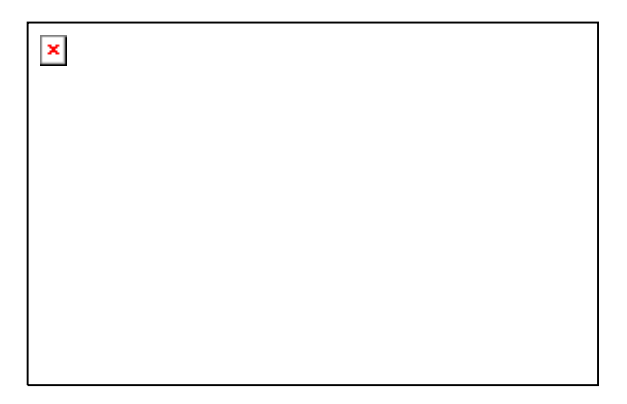

### **Retrieving Inbound Calls Logs**

Follow the steps below to retrieve inbound calls logs.

1 Select the [Inbound Calls Log] menu from the [Run] to see the <Inbound Calls Log> window.

| × |  |  |  |
|---|--|--|--|
|   |  |  |  |
|   |  |  |  |
|   |  |  |  |
|   |  |  |  |
|   |  |  |  |
|   |  |  |  |

2 Enter the start time and end time for retrieving logs. Click [Run] to see the search results within the time period.

### **Retrieving Outbound Calls Logs**

Follow the steps below to retrieve outbound calls logs.

1 Select the [Outbound Calls Log] menu from the [Run] to see the <Outbound Calls Log> window.

| × |  |  |  |
|---|--|--|--|
|   |  |  |  |
|   |  |  |  |
|   |  |  |  |
|   |  |  |  |
|   |  |  |  |
|   |  |  |  |

2 Enter the start time and end time for retrieving logs. Click [Run] to see the search results within the time period.

### **Retrieving Trunk Calls Logs**

Follow the steps below to retrieve trunk calls logs:

1 Select the [Trunk Calls Log] menu from the [Run] to see the <Trunk Calls Log> window.

| × |  |  |  |
|---|--|--|--|
|   |  |  |  |
|   |  |  |  |
|   |  |  |  |
|   |  |  |  |
|   |  |  |  |
|   |  |  |  |

2 Enter the start time and end time for retrieving logs. Click [Run] to see the search results within the time period.

### **Retrieving Station Calls Logs**

Follow the steps below to retrieve station calls logs.

1 Select the [Station Calls Log] menu from the [Run] to see the <Station Calls Log> window.

| × |  |  |
|---|--|--|
|   |  |  |
|   |  |  |
|   |  |  |
|   |  |  |
|   |  |  |
|   |  |  |

2 Enter the start time and end time for retrieving logs. Click [Run] to see the search results within the time period.

### **Retrieving DID Logs**

Follow the steps to retrieve DID logs.

1 Select the [DID Log] menu from the [Run] to see the <DID Log> window.

| × |  |  |  |
|---|--|--|--|
|   |  |  |  |
|   |  |  |  |
|   |  |  |  |
|   |  |  |  |
|   |  |  |  |

2 Enter the start time and end time for retrieving logs and DID No./Name.

3 Click [Run] to see the log retrieval results for the DID No. or DID name within the time period.

### **Retrieving CID Logs**

Follow the steps below to retrieve CID logs.

1 Select the [CID Log] menu from the [Run] to see the <CID Log> window.

| × |  |  |  |
|---|--|--|--|
|   |  |  |  |
|   |  |  |  |
|   |  |  |  |
|   |  |  |  |
|   |  |  |  |

2 Enter the start time and end time for retrieving logs and DID No./Name.

3 Click [Run] to see the log retrieval results for the DID No. or DID name within the time period.

### **Retrieving Logs for Each Transfer Destination**

Follow the steps below to retrieve logs for each transfer destination.

1 Select the <Transferred Destination Log> menu from the [Run] to see the <Transferred Destination Log> window.

| × |  |  |  |
|---|--|--|--|
|   |  |  |  |
|   |  |  |  |
|   |  |  |  |
|   |  |  |  |
|   |  |  |  |

- 2 Enter the start time and end time for retrieving logs and the transfer destination number to be retrieved.
- **3** Click [Run] to see the log retrieval results for the transfer destination number within the time period.

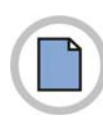

This page is intentionally left blank.

© SAMSUNG Electronics Co., Ltd.

### ANNEX B. Importing/Exporting Excel Files

This Annex describes the procedures for importing the entered phone number data in an Excel file into the phone book of the OfficeServ Operator, or for exporting the phone book of the OfficeServ Operator to an Excel file.

×

#### **Importing Excel Files**

The OfficeServ Operator allows the user to import the phone number data in an Excel file format into a phone book of the OfficeServ Operator.

#### **Exporting Excel Files**

The OfficeServ Operator allows the user to export the phone book data of the OfficeServ Operator to an Excel file.

# Importing Data in an Excel File Format Into a Phone Book

Follow the steps below to import data in an Excel file format into a phone book of the OfficeServ Operator.

1 Select the [Import/Export Excel Files] from the [Tools] in the main window of the OfficeServ Operator to see the <Excel Import/Export Wizard> window.

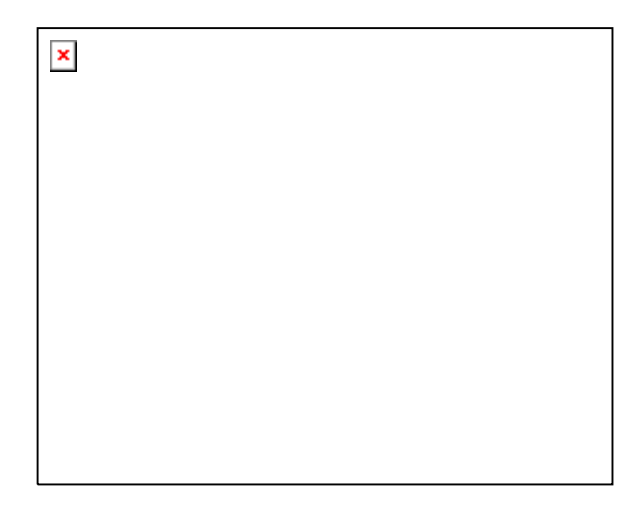

2 Select the Pbook.mdb file from phonebook files, and click the [Import] button. If the window below is displayed, click the [No] button if the imported telephone numbers do not follow the format below to correct the Excel file: If the imported telephone numbers follow the format, click [Yes].

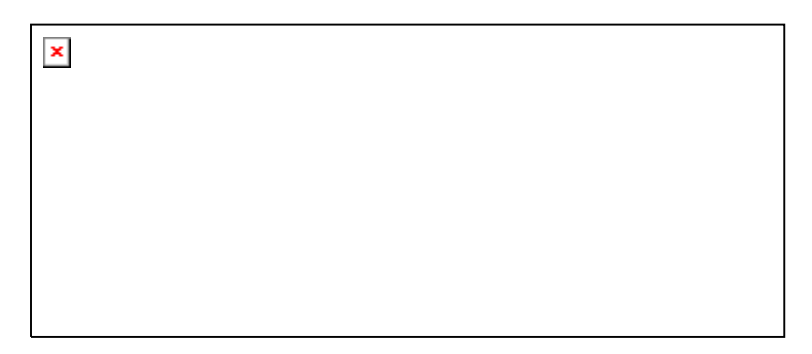

3 In the window below, click the [Index] button to select the Excel file to import. Click the [Next>] button.

| × |  |  |  |
|---|--|--|--|
|   |  |  |  |
|   |  |  |  |
|   |  |  |  |
|   |  |  |  |
|   |  |  |  |
|   |  |  |  |

4 Select the worksheet to import from the window below, and click the [Next>] button. When selecting a worksheet, some data of the worksheet are displayed.

| × |  |  |
|---|--|--|
|   |  |  |
|   |  |  |
|   |  |  |
|   |  |  |
|   |  |  |
|   |  |  |
|   |  |  |

5 Select the range of the Excel Sheet to import, and click the [Next>] button. If the whole worksheet is required to import, select [Whole]. If the partial worksheet is required to import, select [Partial]. Then, set the range. The window below shows the range of a selected worksheet ranging from the 1st line of the A column to the 10<sup>th</sup> line of the K column.

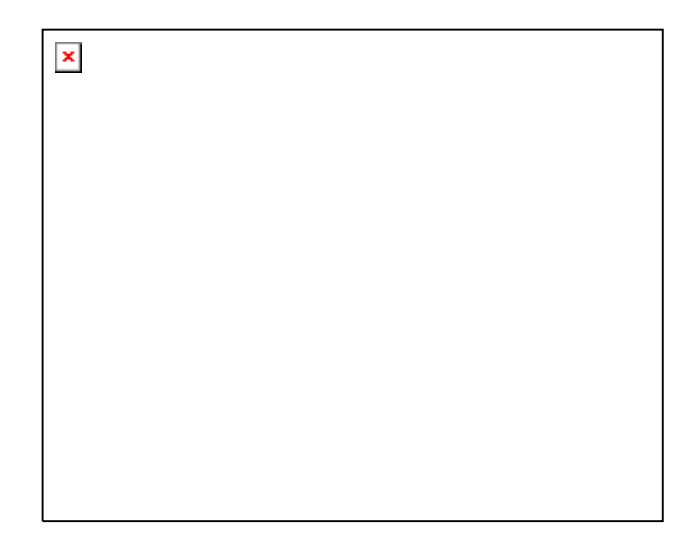

6 In the window below, select a column of the phone book to import. Select an item in the Phonebook Field and in the Excel Column, and click the [↔] button. Check the selected items in the list at the center of the dialog box. Either [Name] or [Company] must be selected. After selecting items to import, click the [Next>] button.

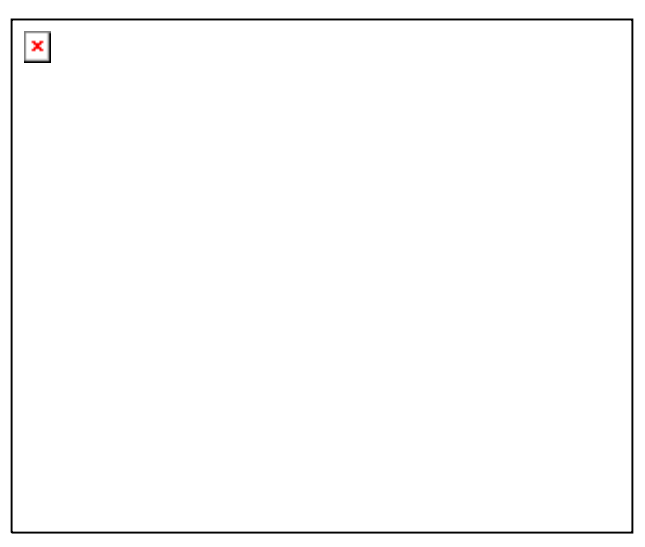

7 In the window below, select the phone book table where the imported data will be stored, and click the [Next>] button. When the user wants to store the data in a new table, check the New Table, and enter the name of the new table. When the user wants to store the data in the existing table, check the Existing Table, and select one from the list.

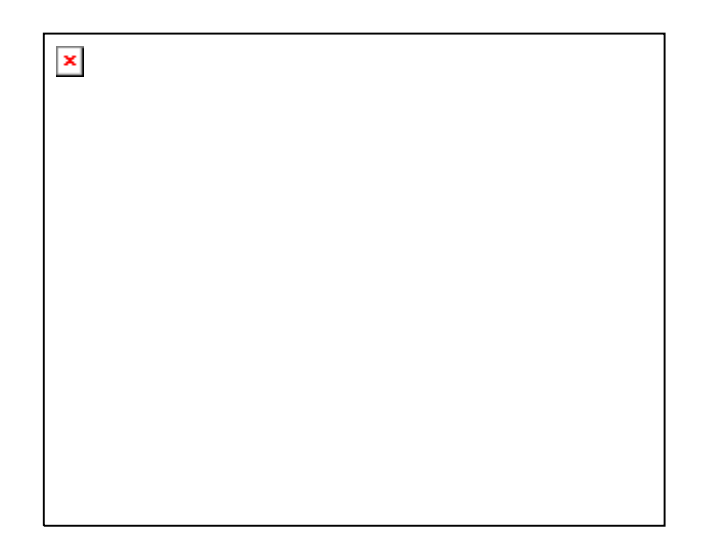

8 When the dialog box below prompts the user to confirm the selection, click the [Finish] button.

X

© SAMSUNG Electronics Co., Ltd.

**9** Once the import of the Excel data is successfully completed, the message below is displayed:

| Excel Im | port/Export Wizard      | ×   |
|----------|-------------------------|-----|
| (į)      | "Excel Import" succeede | ed. |
|          | ОК                      |     |

### **Exporting Phone Book Data to an Excel File**

Follow the steps below to export phone book data to an Excel file.

1 Select the [Import/Export Excel Files] from the [Tools] in the main window of the OfficeServ Operator to see the [Excel Import/Export Wizard] window.

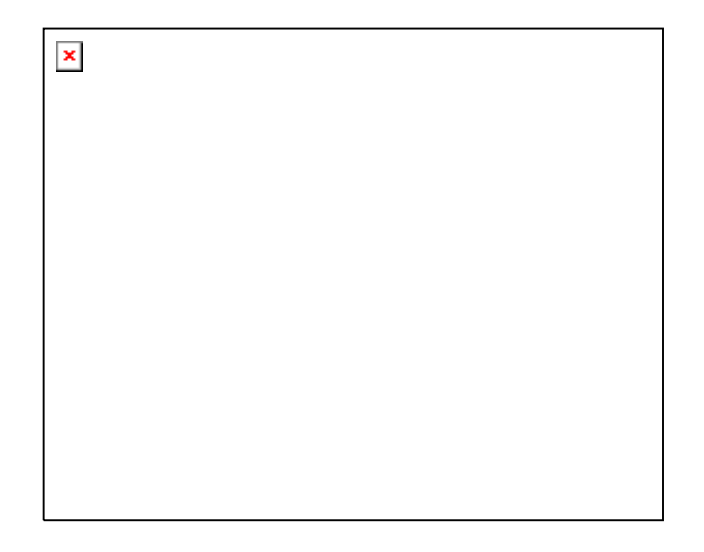

2 Select the PBook.mdb from the phone book files, and click the [Import] button.

**3** Select the table name to export, and click the [Next>] button. If the user wants to export all the tables, select all tables.

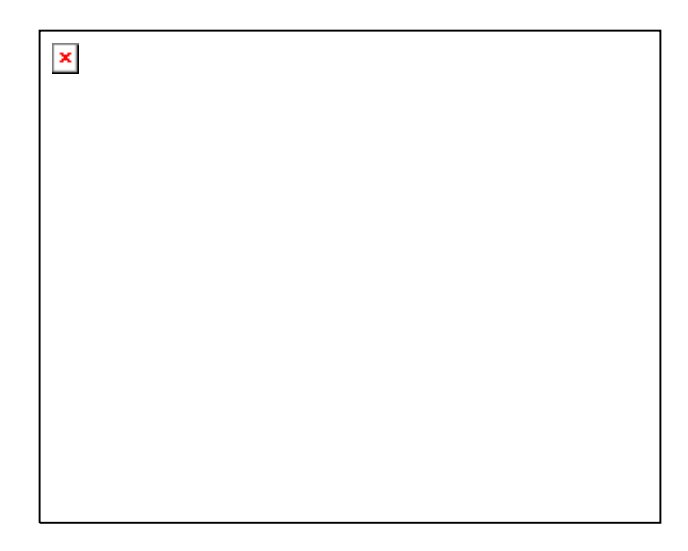

4 Select an Excel file where the selected phone book will be stored. When the user wants to create an Excel file, click the [New] button. When the user wants to store the phone book into the existing Excel file, click the [Browse] button. Select the selected phonebook table, and click the [Next>] button.

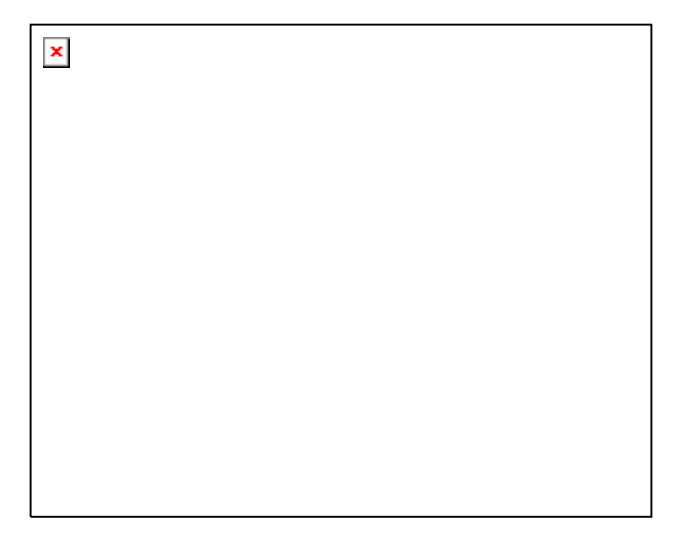

5 When the dialog box below prompts the user to confirm the selection, click the [Finish] button.

| × |  |  |
|---|--|--|
|   |  |  |
|   |  |  |
|   |  |  |
|   |  |  |
|   |  |  |
|   |  |  |
|   |  |  |

6 Once the import of the Excel data is successfully completed, the message below is displayed:

| Excel Im | port/Export Wizard 📃 🕨   | < |
|----------|--------------------------|---|
| i)       | "Excel Export" succeeded |   |
|          | ОК                       |   |

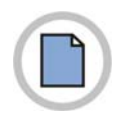

#### This page is intentionally left blank.

×

# ABBREVIATION

| В |                                               |                                                                                                    |
|---|-----------------------------------------------|----------------------------------------------------------------------------------------------------|
|   | BLF                                           | Busy Lamp Field                                                                                                    |
| С |                                               |                                                                                                    |
|   | CBK<br>CD<br>CID<br>CLIP<br>CPU<br>CRL<br>CTI | Call Back<br>Compact Disk<br>Caller Identification<br>Calling Line Identification Presentation<br>Central Processor Unit<br>Clear(Ring Plan)<br>Computer Telephony Interface |
| D |                                               |                                                                                                    |
|   | DB<br>DID<br>DND<br>DS<br>DT                  | Database<br>Direct Inward Dialing<br>Do Not Disturb<br>Direct Station<br>Direct Trunk                                                                                        |
| М |                                               |                                                                                                    |
|   | MMC<br>MSG                                    | Man Machine Command<br>Message                                                                                                    |
| 0 |                                               | Open Database Connectivity                                                                                                    |
|   | ODBC                                          | Open Dalabase Connectivity                                                                                                    |

#### R REC RP Record Ring Plan V V M Voice Mail
## OfficeServ Operator User Guide

©2004 Samsung Electronics Co., Ltd. All rights reserved.

Information in this document is proprietary to SAMSUNG Electronics Co., Ltd.

No information contained here may be copied, translated, transcribed or duplicated by any form without the prior written consent of SAMSUNG.